# Wireless system

# Learn nobody was born a scientist

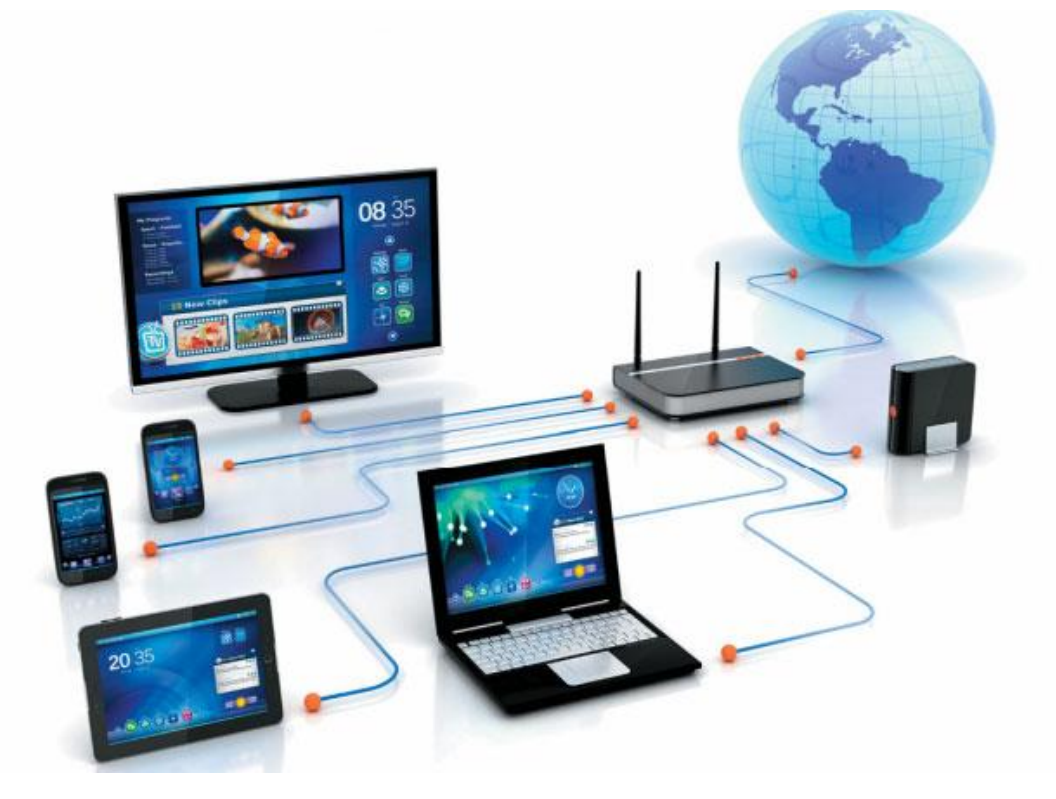

## Contents

- Knowledge of wireless devices
- How to make AD Hoc network
- Configure Access point
- Connect between 2 Access point with bridge AP
- Configure Router with 2 access point
- Configure wireless network point to point with Nano station m5

- wireless devices

#### 1 – Wireless Router

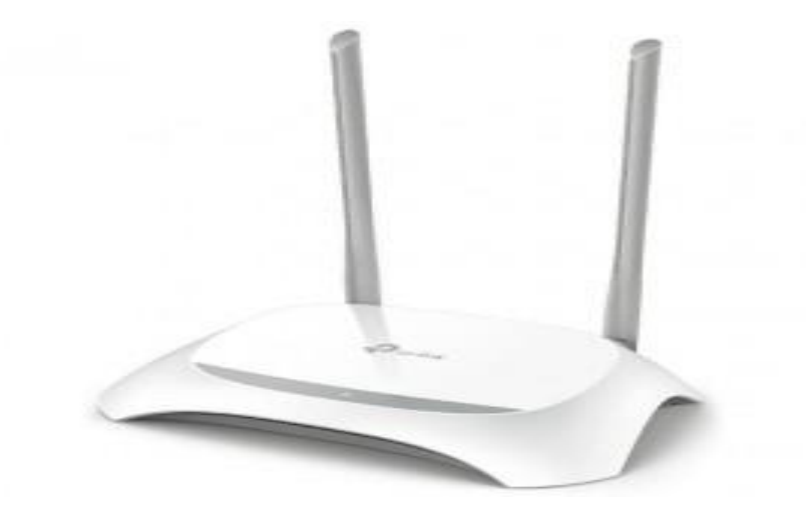

## 2 – Access point

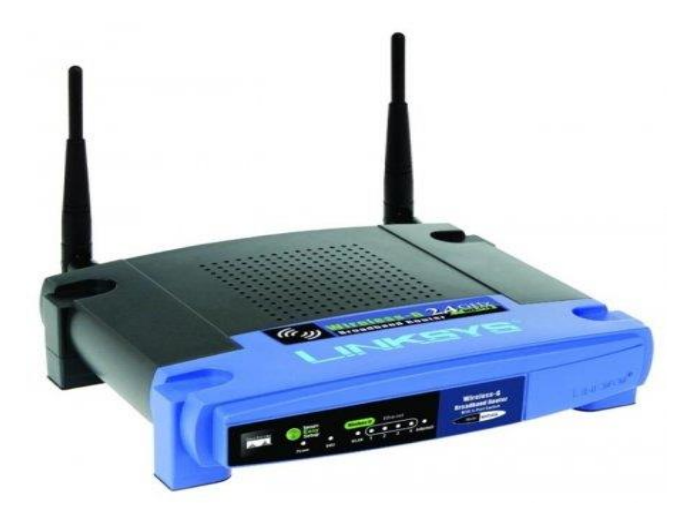

#### 3 – repeater

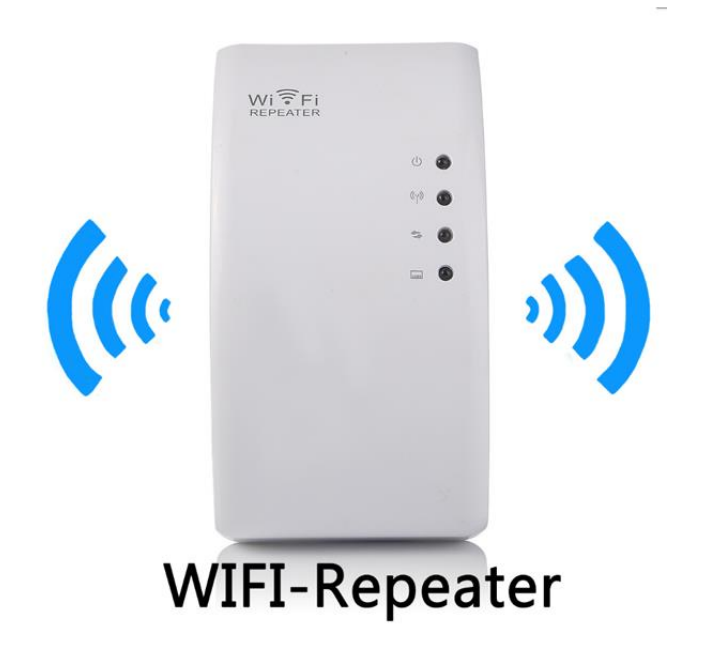

#### 4- Point to Point Outdoor wireless bridge

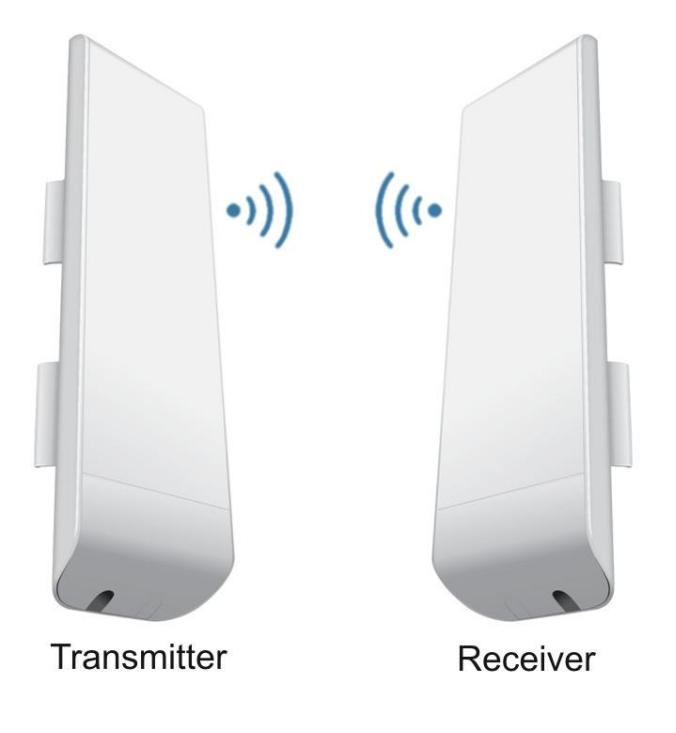

- How to make AD Hoc network :

سنقوم بإعداد الشبكة بعدة خطوات بسيطة :

أولا ندخل على استكشاف أجهزة الوايرلس ومن ثم فتح مركز الشبكة والمشاركة

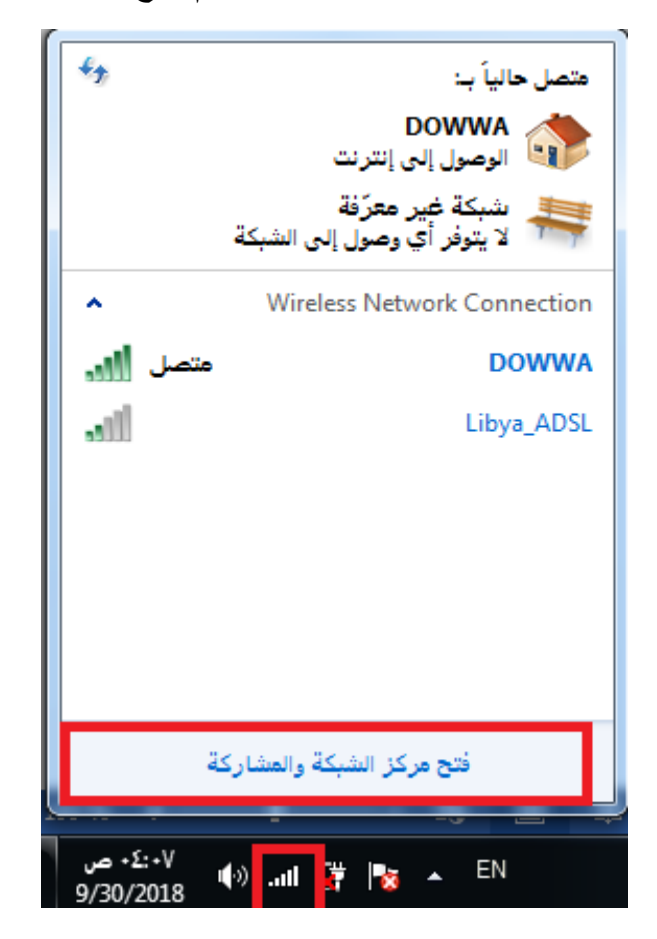

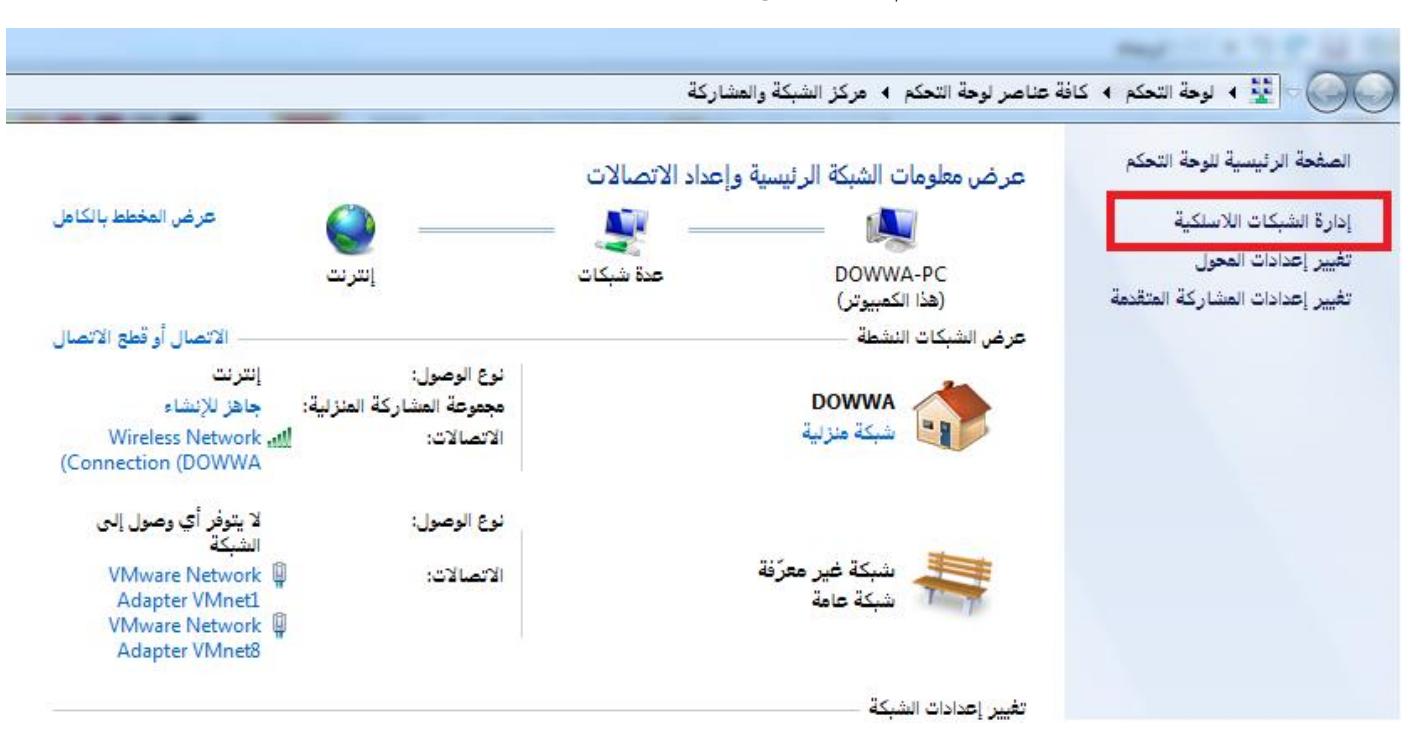

ومن ثم ننتقل إلى إدارة الشبكات اللاسلكية

تظهر لنا أجهزة الوايرلس الموجودة نقوم بإضافة شبكة جديدة

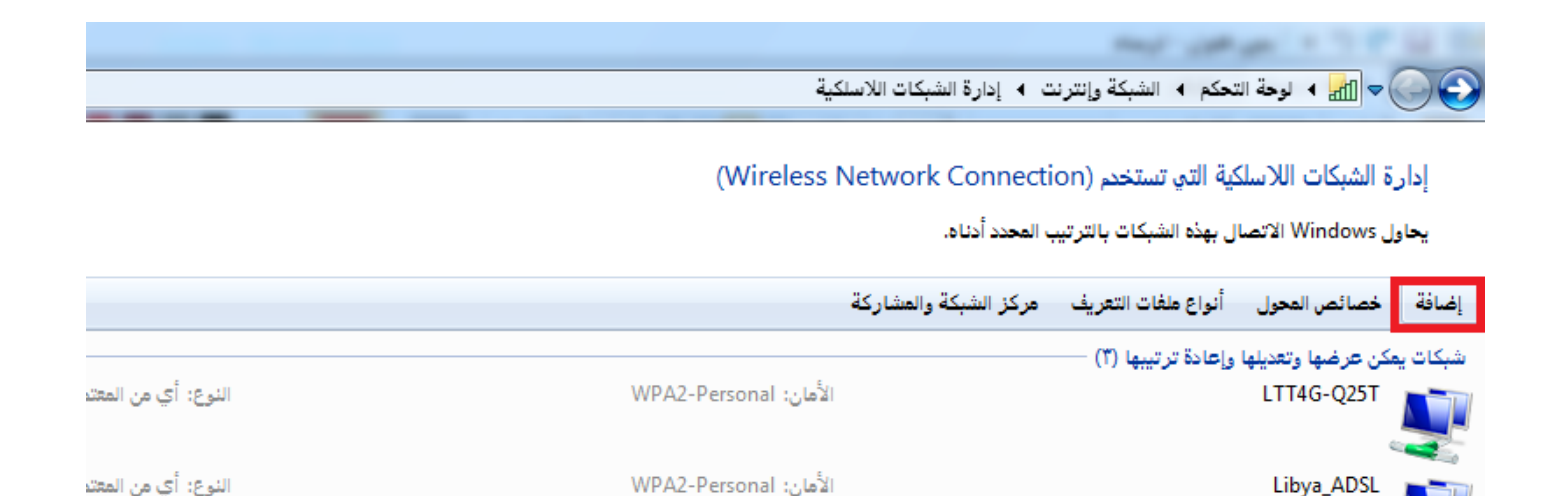

الأمان: WPA2-Personal

DOWWA

By – ENG - Mohamed Algilany

النوع: أي من المعتد

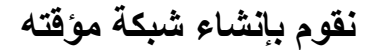

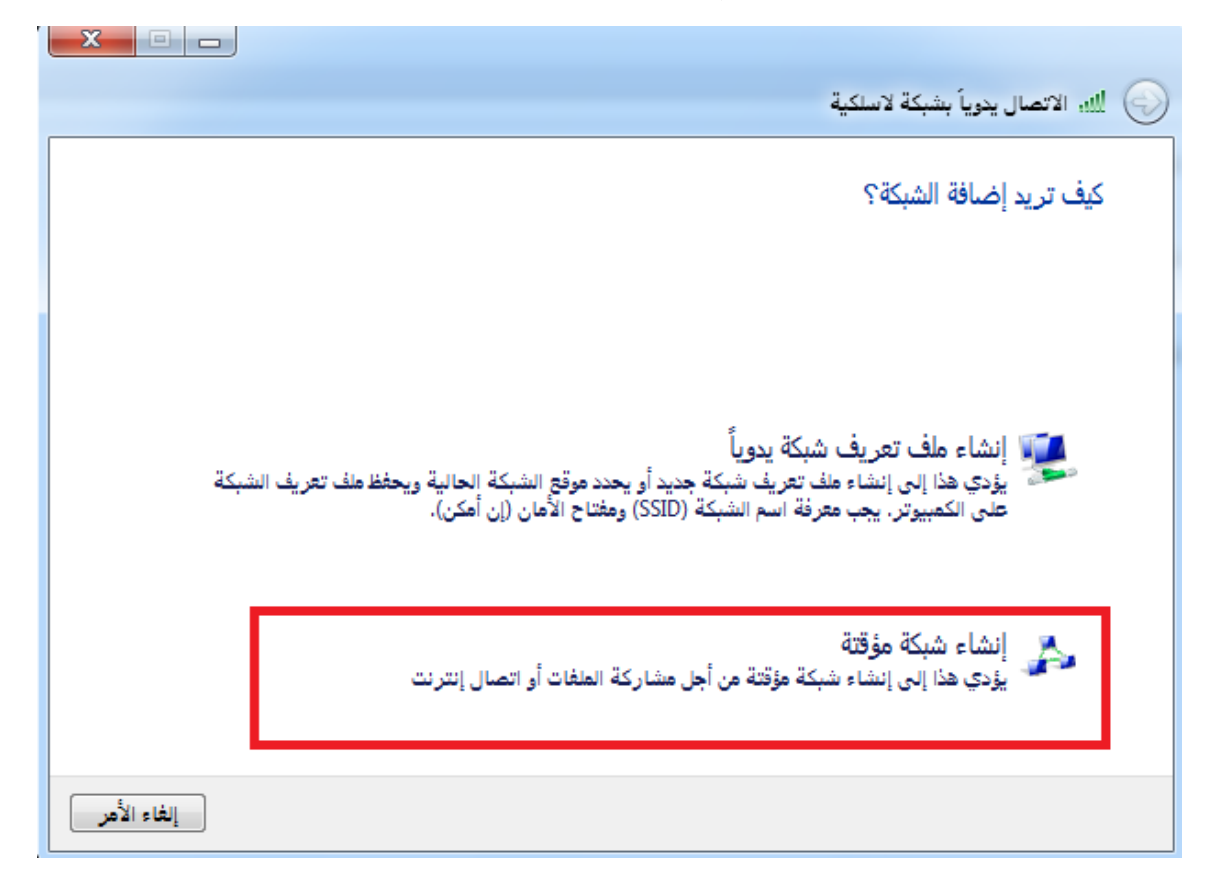

نقر التالي

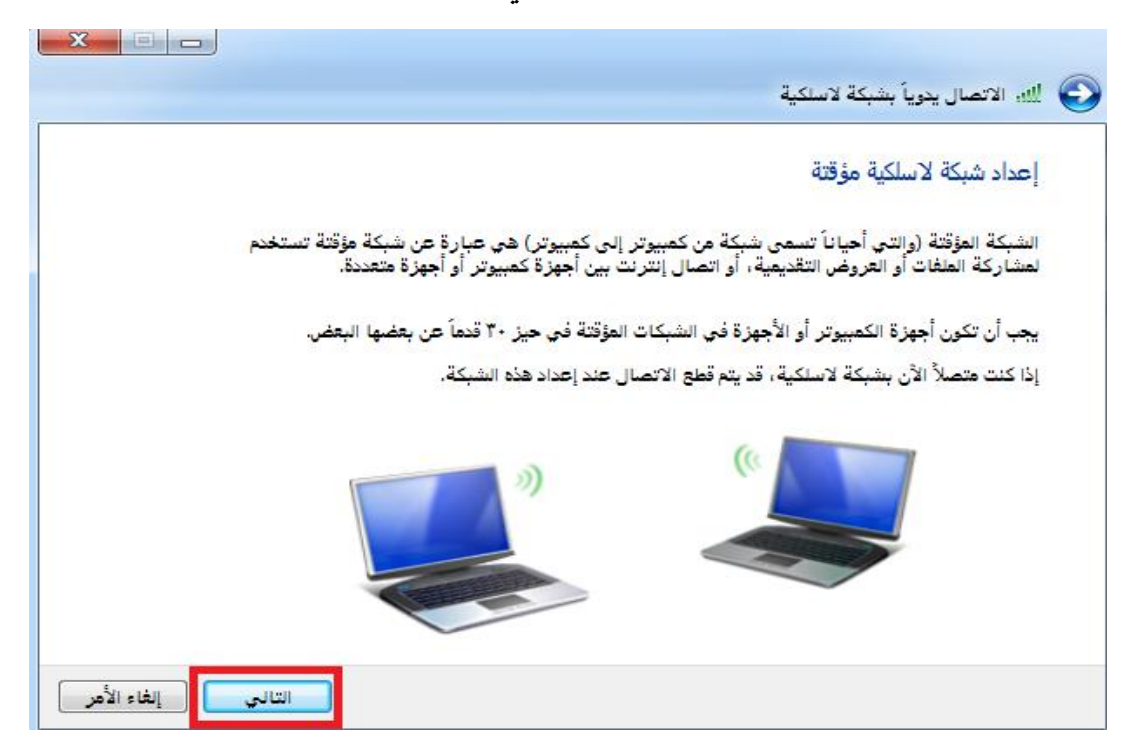

| لة و رمز السري ومن ثم التالي | ة نقوم بإضافة أسم الشبك | تظهر لديك الخانات فارغ           |
|------------------------------|-------------------------|----------------------------------|
|                              |                         |                                  |
|                              |                         | 🕑 比، الاتصال ينويا بشبكة لأسلكية |
|                              | رات الأمان              | قم بتسمية الشبكة واختيار خيار    |
| اسم الشيكة                   | M-Gilany                | اسم الشبكة:                      |
| المساعدة على الاختيار        | ▼ WPA2-Personal         | نوع الأهان:                      |
| إخفاء الحروف الرمز السري     | ••••••                  | مفتاح الأمان:                    |
|                              |                         | حفظ هذه الشبكة <b>V</b>          |
| التالي إلغاء الأمر           |                         |                                  |

بهذه الصورة تمت إضافة الشبكة بنجاح نقوم بالإغلاق والتحقق من إضافتها

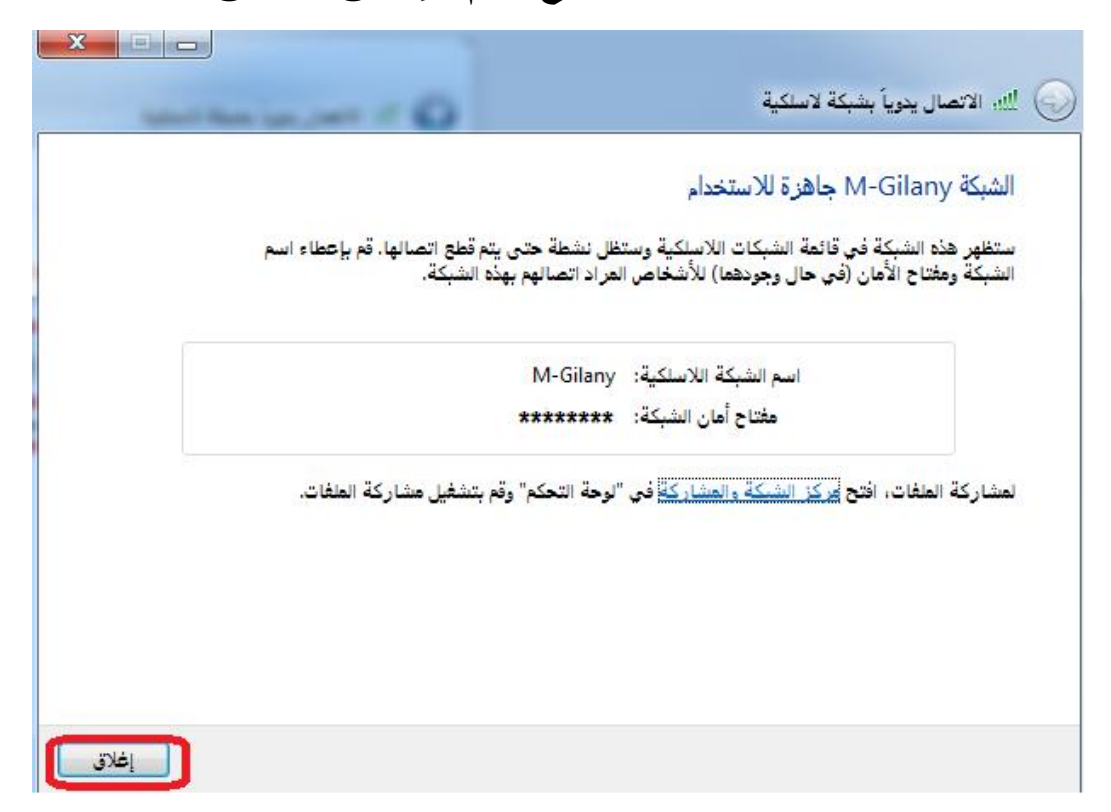

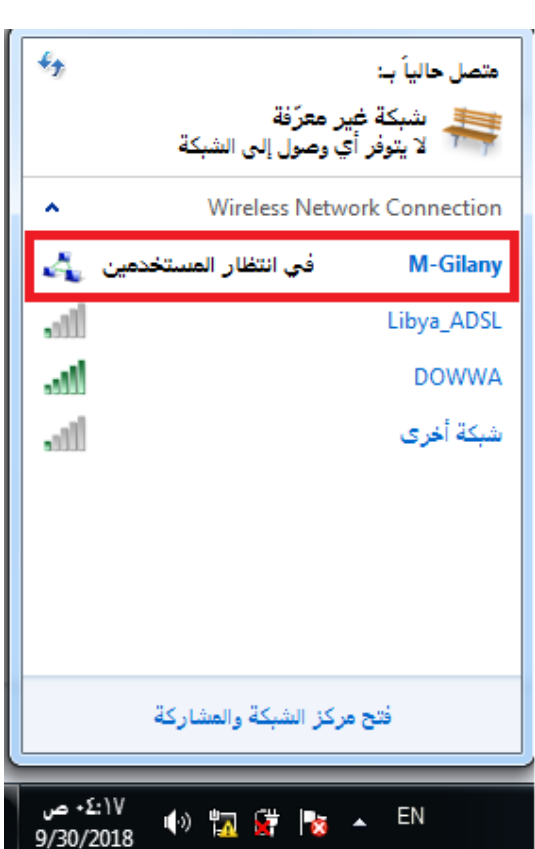

#### من قائمة الشبكات نجد انها جاهزة

#### ثم ننتقل للقيام بإعطاء IP للأجهزة حتى نقوم بمشاركة الملفات

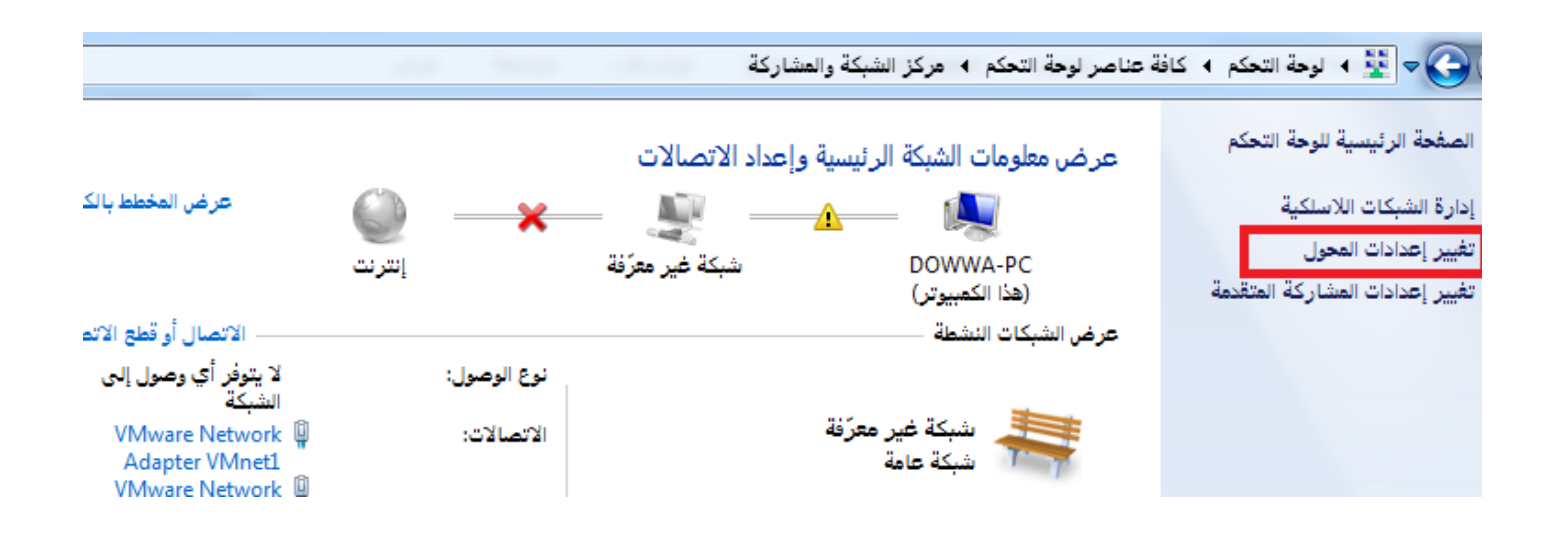

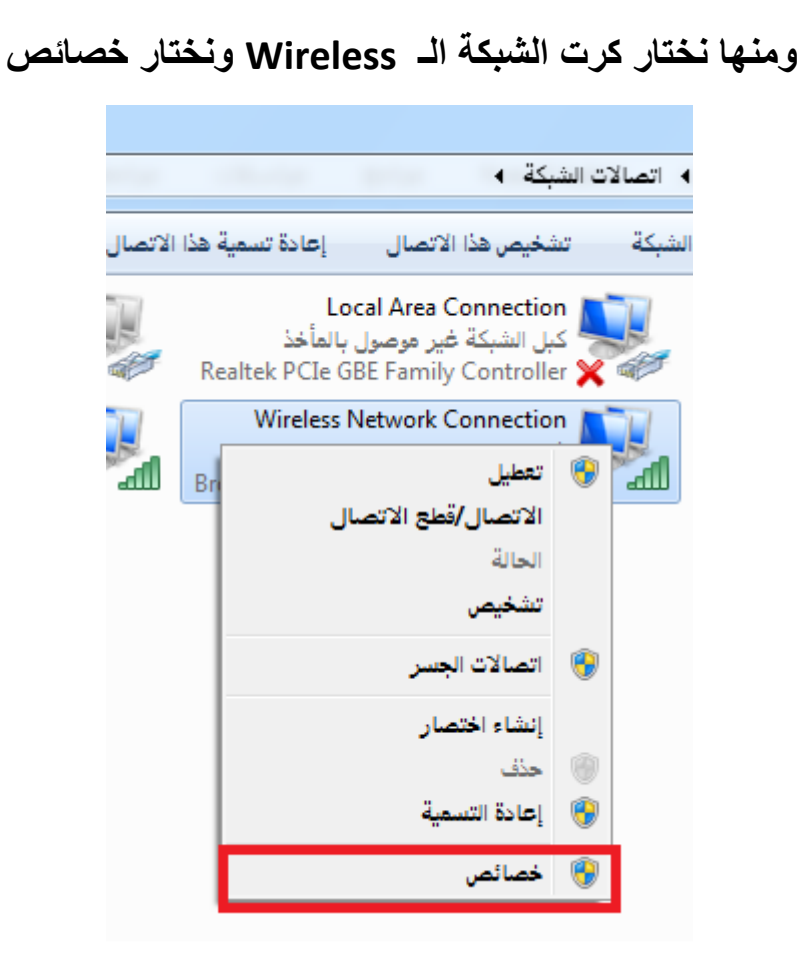

ونختار منها IPv4

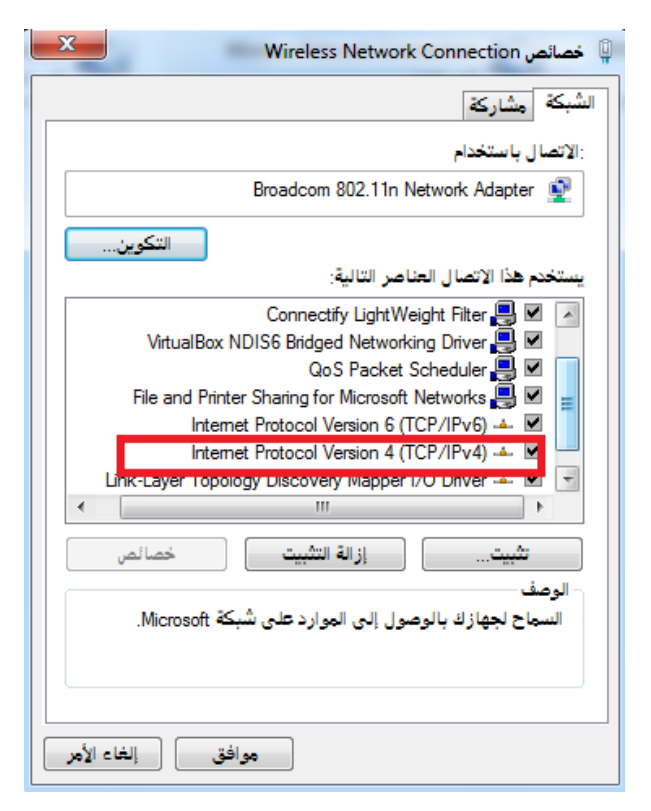

ونقوم بنفس الخطوات IP للجهاز الأخر بإختلاف الـ IP PC 1 ( 192.168.1.1 ) PC2 ( 192.168.1.2 )

| Inter                                                 | rnet Protocol Version 4 (TCP/IPv4) فصائص                                                          |  |  |  |  |  |  |
|-------------------------------------------------------|---------------------------------------------------------------------------------------------------|--|--|--|--|--|--|
| يةً إذا كانت الشبكة تعتمد هذه<br>سبة من مسؤول الشبكة. | عام<br>يمكنك الحصول على إعدادات ١٢ المعينة تلقائر<br>الإمكانية. وإلا ستحتاج لطلب إعدادات ١٢ المنا |  |  |  |  |  |  |
| 2                                                     | <ul> <li>الحصول على عنوان IP تثقائية</li> <li>استخدام عنوان IP التالي:</li> </ul>                 |  |  |  |  |  |  |
| 192.168.1.1                                           | عنوان IP: <b>1</b>                                                                                |  |  |  |  |  |  |
| 255 . 255 . 255 . 0                                   | قناع الشبكة الفرعية:                                                                              |  |  |  |  |  |  |
|                                                       | البوابة الافتراضية:                                                                               |  |  |  |  |  |  |
|                                                       | الحصول على عنوان خادم DNS تلقائياً                                                                |  |  |  |  |  |  |
|                                                       | استخدام عناوين خادم DNS التالية:                                                                  |  |  |  |  |  |  |
|                                                       | خادم DNS المغضّل:                                                                                 |  |  |  |  |  |  |
| · · ·                                                 | خادم DNS البديل:                                                                                  |  |  |  |  |  |  |
| التحقق من الإعدادات عند الخروج                        |                                                                                                   |  |  |  |  |  |  |
| موافق إلغاء الأمر                                     | موافق إلغاء الأمر                                                                                 |  |  |  |  |  |  |

## ثم ننتقل لمرحلة مشاركة الملفات على هذه الشبكة

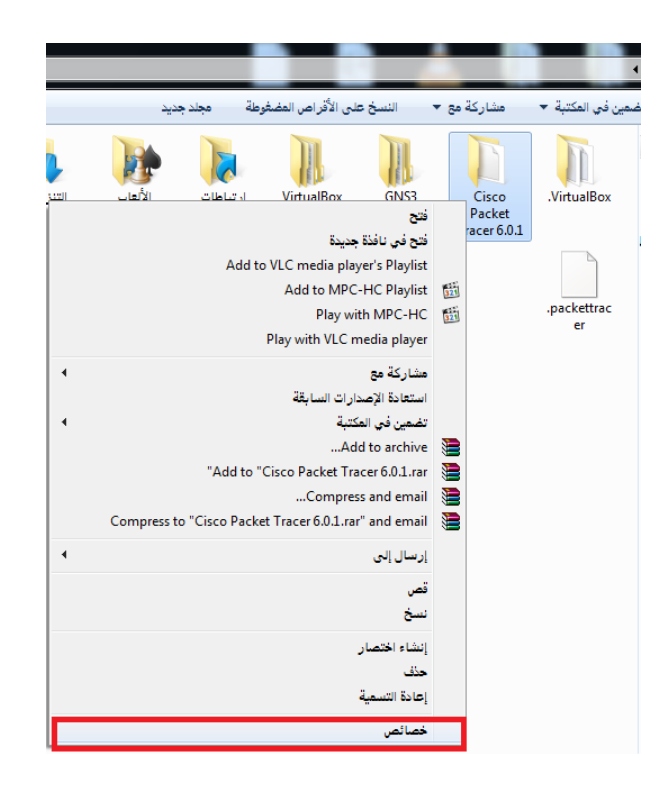

Higher Institute of Computer Technology \ Benghazi

#### LAB 2 :- Make Wireless LAN Network

#### إنشاء شبكة لاسلكية بإستخدام Access point Linksys

Access point Linksys : هو أحد أنواع أجهزة الشبكة اللاسلكية الذي يوفر العديد من المميزات من وصول للإنترنت ومن إنشاء شبكة لاسلكية لعدة أجهزة و يوفر حماية جيدة سنتعرف على ذلك فالشرح

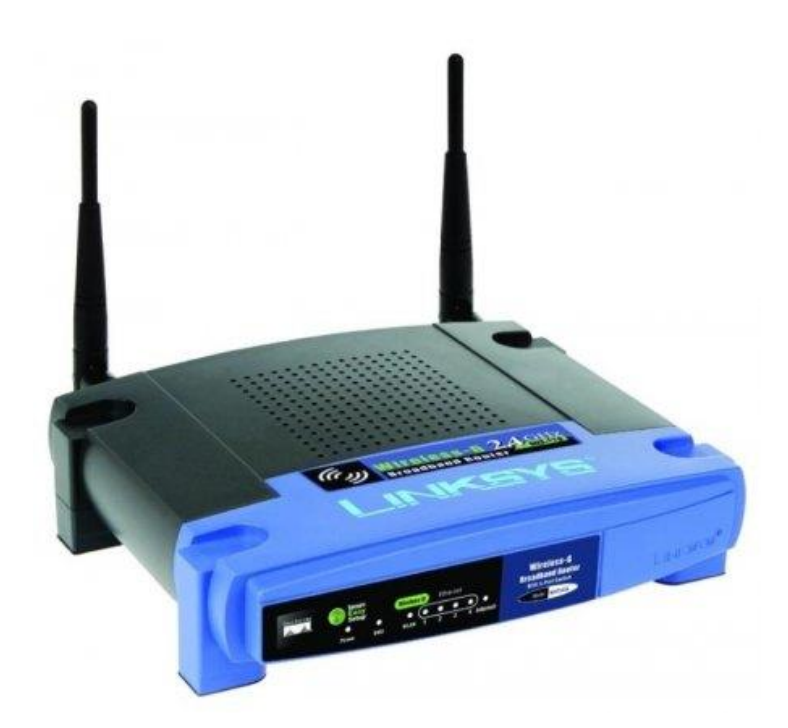

للدخول على إعدادات Access point يجب علينا الإتصال بها أولا من قائمة شبكة الإتصال المتوفرة وسوف نجد إسم Access point إفتراضي Linksys بدون أي كلمة مرور

| Currently connected to:                                  | 47        |
|----------------------------------------------------------|-----------|
| No network access                                        |           |
| Dial-up and VPN                                          | ^         |
| WCDMA                                                    | 4         |
| Wireless Network Connection                              | ^         |
| dian                                                     | 22        |
| dianpurba                                                | 4         |
| linksys                                                  | 341       |
| Information sent over this network be visible to others. | ork might |
| Connect automatically                                    | onnect )  |

## مع مراعاة ان يكون IP الجهاز المتصل تلقائي

| Vetworking Authentication Sharing                                                                                 | unplugger<br>B8E8072 P    | i<br>CI-E Gig                        | Unident<br>VMwar | tified network<br>e Virtual Ethern | et Adapte |
|----------------------------------------------------------------------------------------------------|---------------------------|--------------------------------------|------------------|------------------------------------|-----------|
| Connect using                                                                                                    |                           |                                      |                  |                                    |           |
| Marvell Yukon 88E8072 PCI-E Gigabit Ethemet Con                                                                   | Internet Protocol Version | h 4 (TCP/IPv4) Proper                | ties             |                                    | ×         |
| Config                                                                                                    | General Alternate Con     | figuration                           |                  |                                    |           |
| This connection uses the following items:                                                                         | You can get IP setting:   | s assigned automatically             | if your ne       | twork supports                     |           |
| Client for Microsoft Networks                                                                                     | for the appropriate IP    | ise, you need to ask yo<br>settings. | ur networi       | k administrator                    |           |
| Vitual Machine Network Services                                                                                   | Obtain an IP add          | ress automatically                   |                  |                                    |           |
| File and Printer Sharing for Microsoft Networks                                                                   | 🕘 Use the following       | IP address:                          |                  |                                    |           |
| Internet Protocol Version 6 (TCP/IPv6)                                                                            | IP address:               | 1.00                                 | 100              | - 51                               |           |
| Internet Protocol Version 4 (TCP/IPv4)                                                                            | Subnet made               |                                      |                  |                                    |           |
| ٠                                                                                                    | Jubrior Indony            |                                      |                  |                                    |           |
| Install Uninstall Prope                                                                                           | Default gateway:          |                                      |                  | - 50                               |           |
| Description                                                                                                    | Obtain DNS serve          | ar address automatically             |                  |                                    |           |
| Transmission Control Protocol/Internet Protocol. The de<br>wide area network protocol that provides communication | Use the following         | DNS server addresses:                |                  |                                    | -         |
| across diverse interconnected networks.                                                                           | Preferred DNS serve       | eni ()                               | 1.265            | - in)                              |           |
|                                                                                                    | Alternate DNS serve       | 81 C                                 | 1.60             | 5 B2                               |           |
| ОК                                                                                                    | Ualidate settings         | upon exit                            | ļ                | Advanced                           |           |

# عندما نقوم بالإتصال به نذهب للمتصفح وندخل IP الخاص بي Access point و عادتا ما يكون 192.168.1.1 أو 192.168.0.1 ستظهر لنا نافذة تطلب user name Password

#### في الحالة الافتراضية ستكون ADMiN لكلاهما

| ⊂ iGoogle × 🛃                                                                            |                                    |                     |                                |                             |
|------------------------------------------------------------------------------------------|------------------------------------|---------------------|--------------------------------|-----------------------------|
| ← → X 前 ③ 192.168.1.1 Todeo Game Cheats, ❷! Yahoo! D YouTube - Broat                     | dcas 🗞 craigslist: SF bay are      | 🥥 Newegg.com        | n - Com 🔉 Welcome, Sarkis!   T | 🎭 Guitar Lessons : Stev 🍠 K |
| +Sarkis Search Images Videos Maps News Sh                                                | opping Gmail More -                |                     |                                |                             |
|                                                                                          | Google 📕                           |                     |                                | ્રે                         |
|                                                                                          |                                    |                     |                                |                             |
| Gmail                                                                                    | Go                                 | Authentication Requ | uired                          | Bate & Time                 |
| E C Inbox                                                                                | 9 G                                | The server says: Li | inksys E4200.                  | 11 12                       |
| TaskRabbit Tasks - You've been assigned<br>video of yourself stating the THREE thing.    | to "Record a you would             | User Name:          | admin                          | 10                          |
| Ellen, me (4) - scheduling TaskRabbit task<br>See you then! Sarks On Jan 27, 2012 1      | k - Sounds good! #<br>1 PM, "Ellen | Password:           |                                |                             |
| TaskRabbit Tasks - You've been assigned<br>(2 of 6). Android phone and 30-minute wal     | to "User testing<br>c requir       |                     | Log In Cance                   | 1                           |
| Google AdWords - New service for new Go<br>advertisers: Free personal setup service a    | oogle AdWords<br>ad consult        | Tri                 | DalyCay                        | Carry Carry                 |
| adwords-noreply - Getting Started with Go<br>- Congratulational You've successfully sign | ogle AdWards<br>red up for         |                     | South San<br>Francisco<br>San  | Voutube                     |

وبهذه الخطوة ندخل على إعدادات Access point

في هذه الواجهة نجد بعض الخيارات التي يمكن التعديل عليها

#### : Internet Setup

اذا كان لديك انترنت و تريد جميع الأجهزة المتصلة بالشبكة الوصول الى الانترنت يمكنك كتابة IP الجهاز إما يدويا أو عن طريق DHCP .

#### : Network Setup

هو IP الخاص بي Access point ويمكن تغييره .

#### : DHCP Server Setting

وفيه يتم تفعيل أو إلغاء تفعيل الحصول على IP ADDRESS من DHCP وأيضا تحديد مدى IP ADDRESS التي يتم إعطائها تلقائي الى الأجهزة المتصلة مثال بداية المدى من 192.168.1.100 الى 192.168.1.150

| Setup                                                                    | Wireless-N Broadband Ro<br>Setup Wireless Security Access Applications<br>Restrictions & Gaming Administr | outer WRT3000<br>ation Status |
|--------------------------------------------------------------------------|----------------------------------------------------------------------------------------------------|-------------------------------|
|                                                                          | Basic Setup DDNS MAC Address Clone Adva                                                                   | anced Routing                 |
| Internet Setup                                                           |                                                                                                    |                               |
| Internet<br>Connection type                                              | Automatic Configuration - DHCP                                                                            | Help                          |
| Optional Settings<br>(required by some<br>internet service<br>providers) | Host Name:<br>Domain Name:<br>MTU: Size: 1500                                                             |                               |
| Network Setup<br>Router IP                                               | IP Address: 192 . 168 . 1 . 1<br>Subnet Mask: 255.255.0                                                   |                               |
| DHCP Server<br>Settings                                                  | DHCP<br>Server:  Image: DHCP Disabled DHCP Reservation                                                    |                               |
|                                                                          | Start IP Address: 192.168.1. 100                                                                          |                               |
|                                                                          | Maximum number 50 50                                                                                      |                               |
|                                                                          | IP Address Range: 192.168.1.100 - 149                                                                     |                               |
|                                                                          | Client Lease Time: 0 minutes (0 means one day)                                                            |                               |
|                                                                          | Static DNS 1: 0 . 0 . 0 . 0                                                                               |                               |
|                                                                          | Static DNS 2: 0.0.0.0                                                                                     |                               |

# أم القائمة الثانية فهي Wireless وبها عدة قوائم أخرى

## : Basic Wireless Settings

نستطيع من هذه القائمة تغيير إسم Access point

ونستطيع أيضا إلغاء خاصية broadcast بحيث لا يظهر إسم Access point للأجهزة المحيطة

| LINKSYS®<br>A Division of Cisco Systems, Inc. |                                 |             |                        | Cire                     | ware Version, vi | 102.2        |
|-----------------------------------------------|---------------------------------|-------------|------------------------|--------------------------|------------------|--------------|
|                                               |                                 |             | Wir                    | eless-N Broa             | dband Router     | WRT300       |
| Wireless                                      | Setup Wireless Set              | curity      | Access<br>Restrictions | Applications<br>& Gaming | Administration   | Status       |
|                                               | Basic Wireless Settings Wireles | is Security | Wireless               | s MAC Filter             | Advanced Wirel   | ass Settings |
| Basic Wireless                                |                                 |             |                        |                          |                  |              |
| Settings                                      |                                 |             |                        |                          | Help             |              |
|                                               | Network Mode:                   | Mix         | ed                     | •                        |                  |              |
|                                               | Network Name (SSID              | ): M-A      | ALGilany               |                          |                  |              |
|                                               | Radio Band:                     | Aut         | to                     | -                        |                  |              |
|                                               | Wide Channel:                   | Aut         | to 🔻                   |                          |                  |              |
|                                               | Standard Channel:               | 1 -         | 2.412GHz               | -                        |                  |              |
|                                               | SSID Broadcast:                 | @ E         | nabled 🤇               | Disabled                 |                  |              |
|                                               |                                 |             |                        |                          | -                |              |
|                                               |                                 |             |                        |                          |                  |              |
|                                               |                                 |             |                        |                          |                  |              |
|                                               | Sav                             | ve Sett     | ings Car               | icel Change              | s                | ഷംഷം         |

## : Wireless Security

من أهم الأشياء التي يجب علينا القيام بها وهيا حماية الشبكة من الدخول الغير مصرح به بإختيار نظام التشفير والحماية بحيث يكون الدخول عن طريق أشخاص موثوقين من أنواع التشفير WEP WPA Personal WPA Enterprise

WPA 2 Personal

WPA 2 Enterprise

وسنقوم باختيار WPA 2 Personal

| LINKSYS <sup>®</sup><br>A Division of Cisco Systems, Inc. | ,                       |                   |             | <b>P</b> 1-              |                                   |                   |
|-----------------------------------------------------------|-------------------------|-------------------|-------------|--------------------------|-----------------------------------|-------------------|
|                                                           |                         |                   | Wire        | less-N Broa              | mware version: vi<br>dband Router | 0.93.3<br>WRT300N |
| Wireless                                                  | Setup Wireless          | Security          | Access      | Applications<br>& Gaming | Administration                    | Status            |
|                                                           | Basic Wireless Settings | Wireless Security | Wireless I  | MAC Filter               | Advanced Wirele                   | ss Settings       |
| Wireless<br>Security                                      | Security Mode:          | WP                | A2 Personal | •                        |                                   |                   |
|                                                           | Encryption:             | TKIP -            |             |                          | Help                              |                   |
|                                                           | Passphrase:             | 11111111          |             |                          |                                   |                   |
|                                                           | Key Renewal:            | 3600 sec          | onds        |                          |                                   |                   |
|                                                           |                         |                   |             |                          |                                   |                   |
|                                                           |                         |                   |             |                          |                                   |                   |
|                                                           |                         |                   |             |                          |                                   |                   |
|                                                           |                         |                   |             |                          |                                   |                   |
|                                                           |                         |                   |             |                          |                                   |                   |
|                                                           |                         |                   |             |                          |                                   |                   |

### : Wireless MAC Filter

تعتبر من أكثر أنواع الحماية وثوقا حيث تسمح فقط بالأجهزة التي تم حفظ Mac Address

الخاص بها بالسماح لها بالدخول و الاتصال بالشبكة بحيث تحفظ عناوين Ma address على Access point لخي محمد Access point الخاص بها بالسماح له غير ذلك لا يمكن الوصول

## ما هو mac address ؟

و هو اختصار لـ Media Access Control address (عنوان تحكم وصول الوسائط)، ويتكون هذا العنوان من 12 خانة (طولها 48 بت)، ويتم كتابتها في واحد من الصيغتين

MM:MM:MM:SS:SS:SS أو MM:MM:MM:SS:SS

|                            |                       |                                                                                                    |                  |                       | Wireless-N Bro              | adban |  |  |  |
|----------------------------|-----------------------|----------------------------------------------------------------------------------------------------|------------------|-----------------------|-----------------------------|-------|--|--|--|
| Wireless                   | Setup W               | /ireless                                                                                                    | Security         | Access<br>Restriction | Applications<br>ns & Gaming | Admi  |  |  |  |
|                            | Basic Wireless        | Settings                                                                                                    | Wireless Securit | y Wire                | eless MAC Filter            | Adv   |  |  |  |
| Wireless<br>MAC Filter     | © En                  | abled                                                                                                    | Disabled         | ]                     |                             | _     |  |  |  |
| Access<br>Resolution       | 6<br>0 Prev<br>0 Pern | <ul> <li>Prevent PCs listed below from accessing the wireless network</li> <li>Permit PCs listed below to access wireless network</li> </ul> |                  |                       |                             |       |  |  |  |
| MAC Address<br>filter list | g Wireles             | is Client I                                                                                                    | List             |                       |                             |       |  |  |  |
|                            | MAC 01:               | 00:00                                                                                                    | :00:00:00:00     | MAC 26:               | 00:00:00:00:00              |       |  |  |  |
|                            | MAC 02:               | 00:00                                                                                                    | :00:00:00:00     | MAC 27:               | 00:00:00:00:00              | ]     |  |  |  |
|                            | MAC 03:               | 00:00                                                                                                    | :00:00:00:00     | MAC 28:               | 00:00:00:00:00              |       |  |  |  |

## : Administration

و هي من أهم قوائمها Management ومن خلالها يمكننا تغيير admin password

| Adminstration | Setup Wireless Security<br>Management Log | Access<br>Restrictions<br>Diagnostics | Wireless-N Bro<br>Applications<br>& Gaming<br>Factory Defaults | badband<br>Adminis<br>Fi | Router W<br>stration<br>rmware Upgrade | /RT300N<br>Status |
|---------------|-------------------------------------------|---------------------------------------|----------------------------------------------------------------|--------------------------|----------------------------------------|-------------------|
| Management    |                                           |                                       |                                                                |                          |                                        |                   |
| Router Access | Router Password:                          | ••••                                  |                                                                |                          | Help                                   |                   |
|               | Re-enter to Confirm:                      | ••••                                  |                                                                |                          |                                        |                   |
| Web Access    | Web Utility Access:                       | . НТТР                                |                                                                | s                        |                                        |                   |
|               | Web Utility Access via<br>Wireless:       | e Enab                                | led 🔘 Disabl                                                   | led                      |                                        |                   |
|               |                                           | (                                     |                                                                |                          |                                        |                   |

وأخر القوائم بعد الانتهاء من التعديلات نذهب اليه لنرى ما قمنا بتعديله وهي قائمة Status

فهي تعرض لنا حاله Router و Local network و wireless network

|               |       |           |           |                        | Wireless-N B             | roadband I | Router WRT300N |
|---------------|-------|-----------|-----------|------------------------|--------------------------|------------|----------------|
| Status        | Setup | Wireless  | Security  | Access<br>Restrictions | Applications<br>& Gaming | Administ   | ration Status  |
|               |       | Router    |           | Loca                   | al Network               | Wire       | eless Network  |
| Local Network |       |           |           |                        |                          |            |                |
|               |       |           |           |                        |                          |            | Help           |
|               | Loc   | al MAC    | Address:  | : 0060.5               | C65.00EC                 |            |                |
|               | Rou   | iter IP A | ddress:   | 192.16                 | 8.1.1                    |            |                |
|               | Sub   | onet Ma   | sk:       | 255.25                 | 5.255.0                  |            |                |
|               |       |           |           |                        |                          |            |                |
| DHCP Server   |       |           |           |                        |                          |            |                |
|               | DHO   | CP Serve  | er:       | Enable                 | d                        |            |                |
|               | Sta   | rt IP Ad  | ldress:   | 192.16                 | 8.1.100                  |            |                |
|               | End   | IP Add    | ress:     | 192.16                 | 8.1.149                  |            |                |
|               |       | dhcp ci   | lient Tab | le                     |                          |            |                |
|               |       |           |           |                        |                          |            |                |

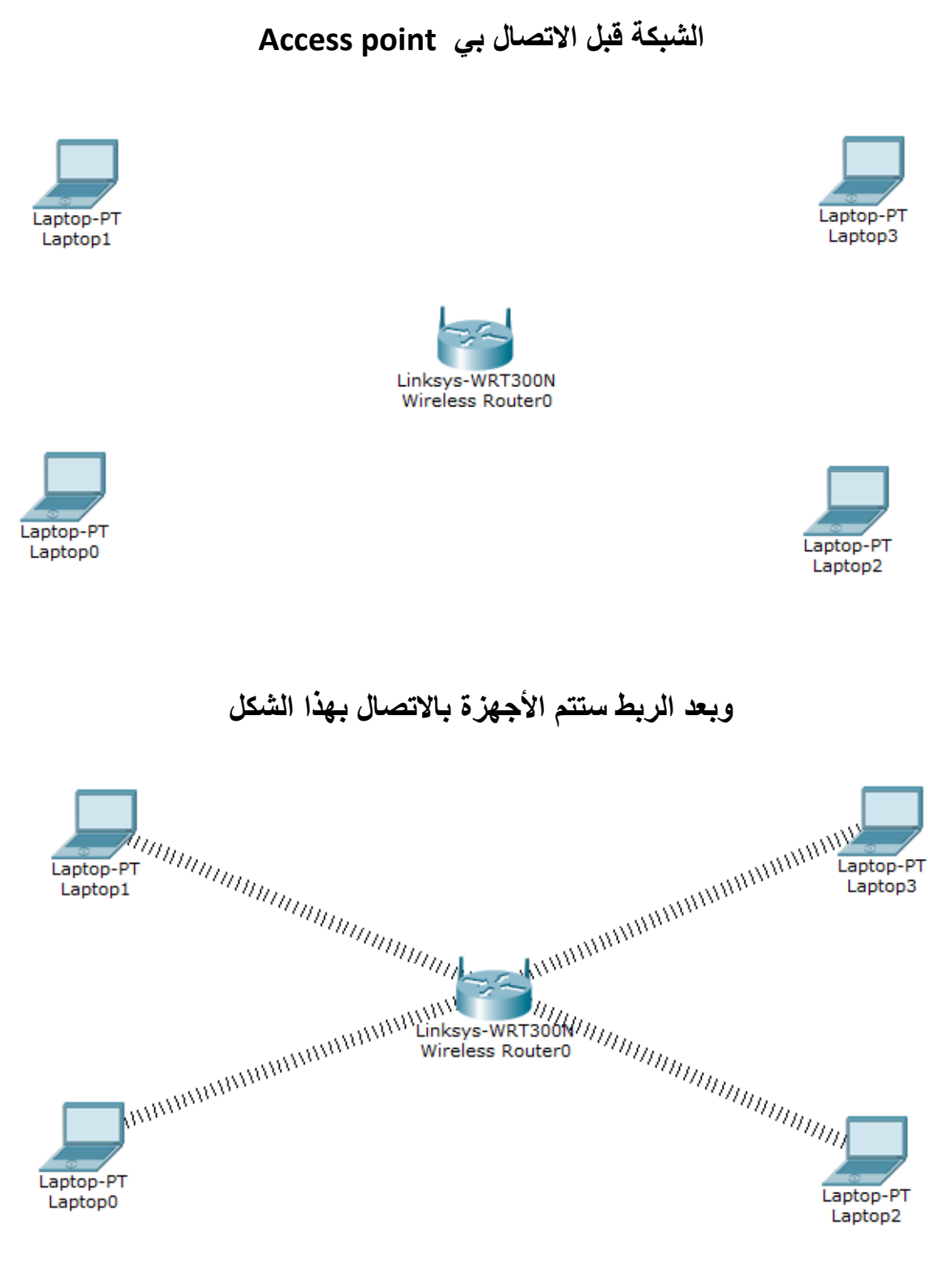

بهذه الخطوات قد قمنا بعمل شبكة Wireless و إضافة بعض التعديلات و الحماية بهذه الخطوات قد قمنا بعمل شبكة

#### - Connect between 2 Access point with bridge AP

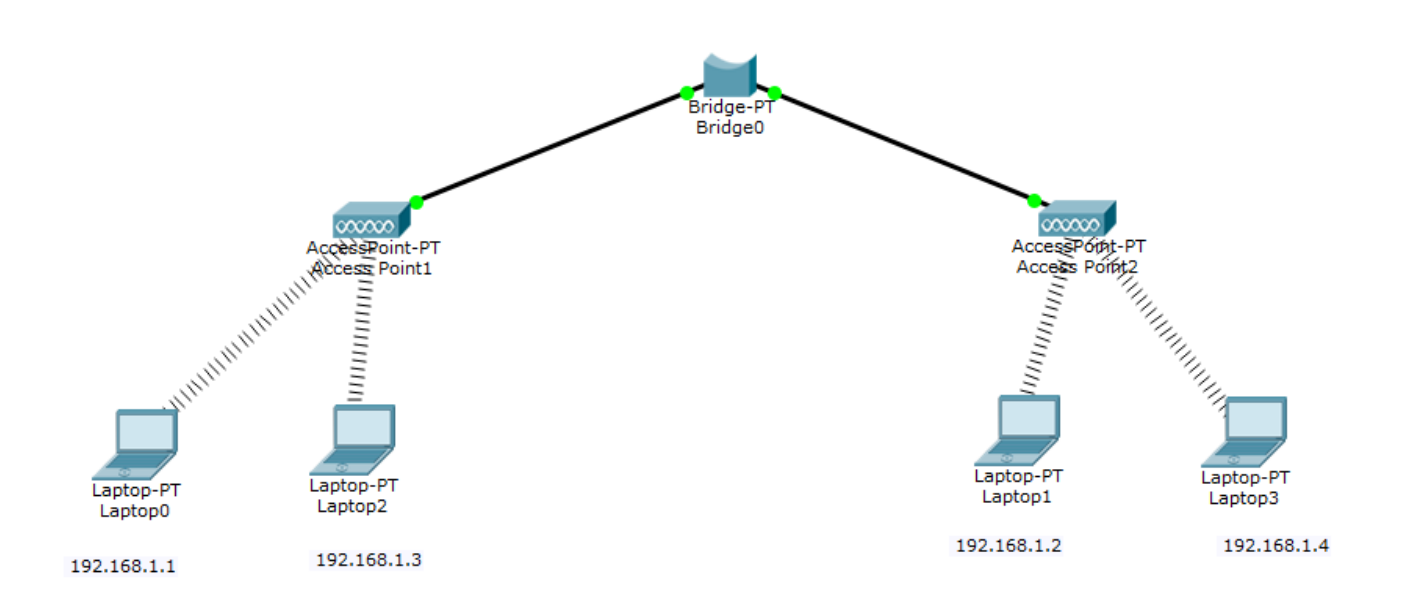

#### What's a bridge AP ?

هو جهاز يقوم بربط شبكتين لاسلكيتين يقوم بربطها سلكيا للشبكات التي يتعذر الوصول اليها

الأجهزة التي ستحتاجها لربط شبكتين لاسلكية عن طريق Bridge AP

- Access point 2 عدد 1
  - 2 عدد 4 أجهزة حاسوب
    - 3 جهاز Bridge AP

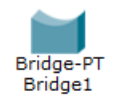

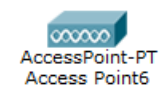

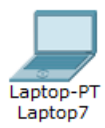

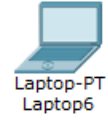

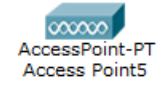

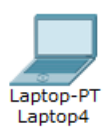

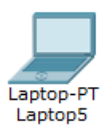

By – ENG - Mohamed Algilany

## ثم نبدا بإعداد Access point الأولى

نقوم بتسمية الشبكة برقم (1)

| Rece | ess Poin                                           | t5     |                                                                                            | (Part) | See Summit      | the first | ter für fartigenet                     | - 0 × |
|------|----------------------------------------------------|--------|--------------------------------------------------------------------------------------------|--------|-----------------|-----------|----------------------------------------|-------|
| Phys | sical                                              | Config | Attributes                                                                                 |        |                 |           |                                        |       |
|      | GLOBAL<br>Settings<br>ITERFACI<br>Port 0<br>Port 1 |        | Port Status<br>SSID<br>Channel<br>Authentication<br>Disabled<br>WPA-PSK<br>Encryption Type | C      | WEP<br>WPA2-PSK | Port 1    | WEP Key<br>PSK Pass Phrase<br>Disabled | ♥ On  |

ثم ننتقل الى Access point الثانية

# ونقوم بتسميتها برقم ( 2 )

| Recess Point6 |                 |          |                 |      |
|---------------|-----------------|----------|-----------------|------|
| Physical Conf | fig Attributes  |          |                 |      |
| GLOBAL        |                 |          | Port 1          |      |
| Settings      | Port Status     |          |                 | 🔽 On |
| INTERFACE     | SSID            |          | 2               |      |
| Port 0        | Channel         |          | 6               | ▼    |
| Port 1        | Authentication  |          |                 |      |
|               | Oisabled        | C WEP    | WEP Key         |      |
|               | WPA-PSK         | WPA2-PSK | PSK Pass Phrase |      |
|               | Encryption Type |          | Disabled        |      |
|               |                 |          |                 |      |
|               |                 |          |                 |      |
|               |                 |          |                 |      |
|               |                 |          |                 |      |
|               |                 |          |                 |      |
|               |                 |          |                 |      |
|               |                 |          |                 |      |
|               |                 |          |                 |      |

بعد ان قمنا بتعديل على أجهزة Access point نقوم بربطها مع الأجهزة وإعطاء IP لأجهزة الحاسوب

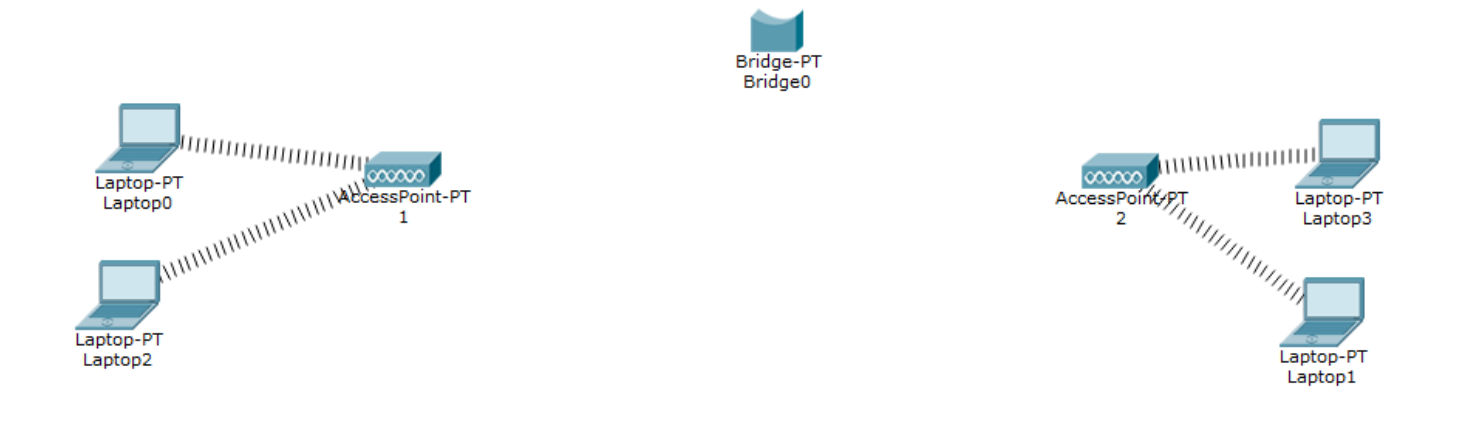

### لإعطاء IP للأجهزة نقوم بالنقر على الجهاز المراد إعطاءه الـ IP

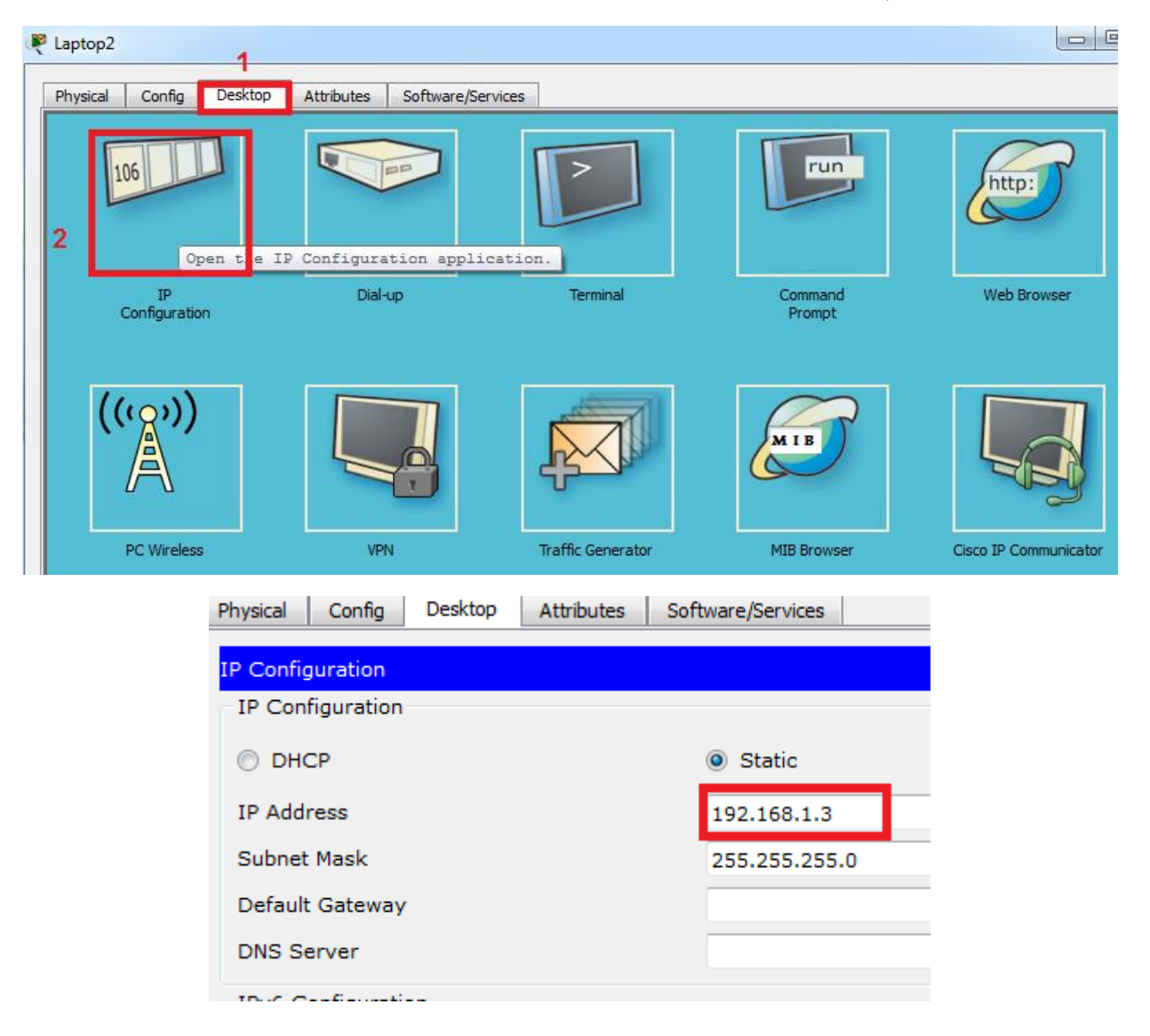

نقوم بإعطاء باقي الأجهزة IP مع مراعاة ان تكون في نفس نطاق الشبكة مثل ما فالصورة

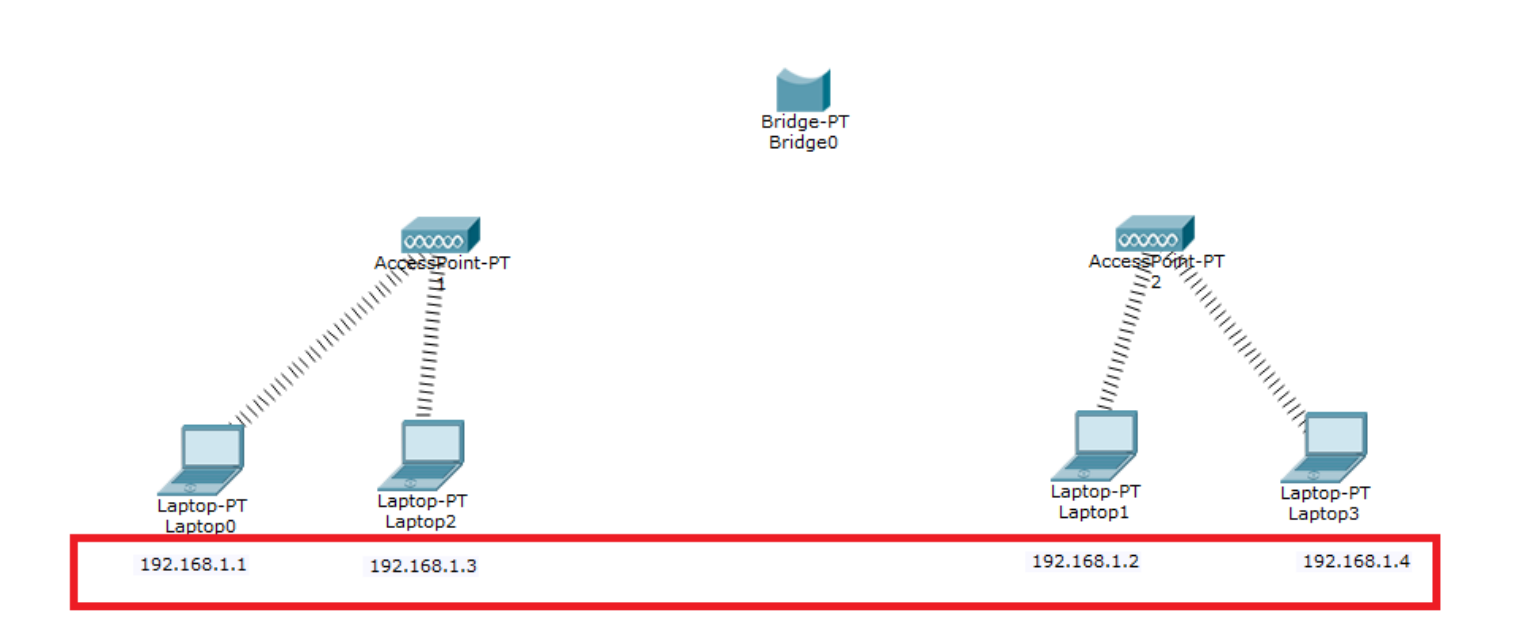

#### ومن ثم نقوم بتوصيل Bridge AP لأجهزة Access point سلكيا

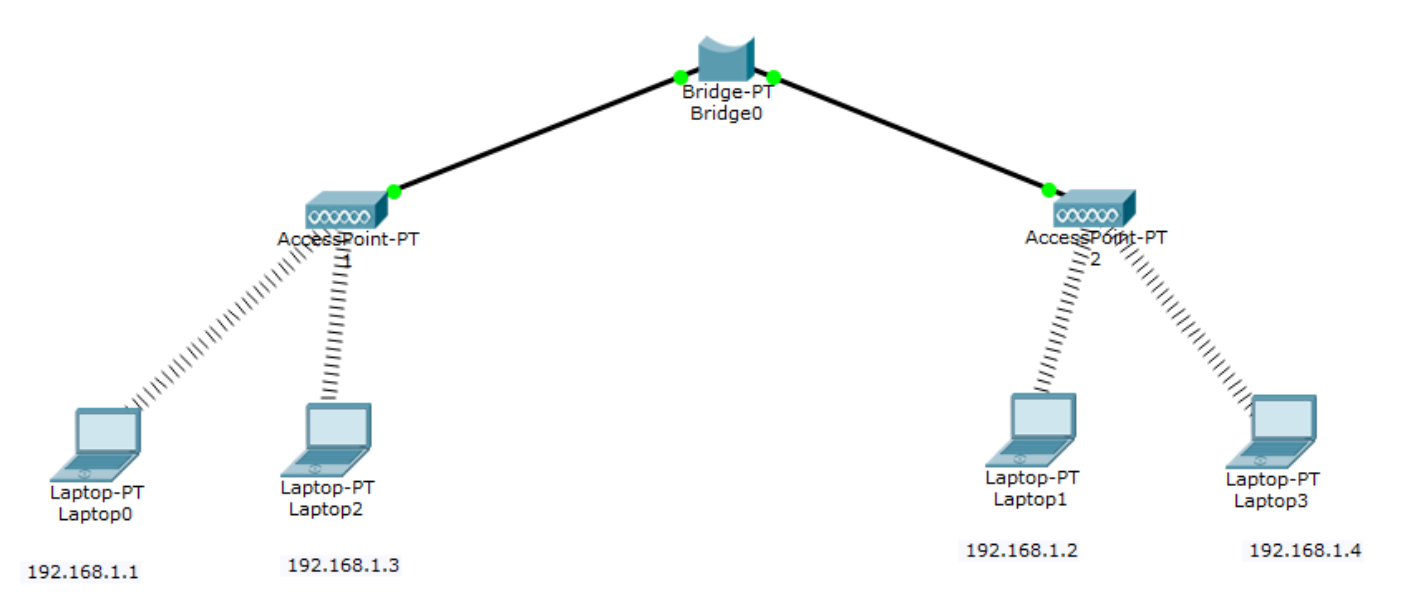

بعد التوصيل تأكد من أجهزة Access point ان Bandwidth هو 10mbps

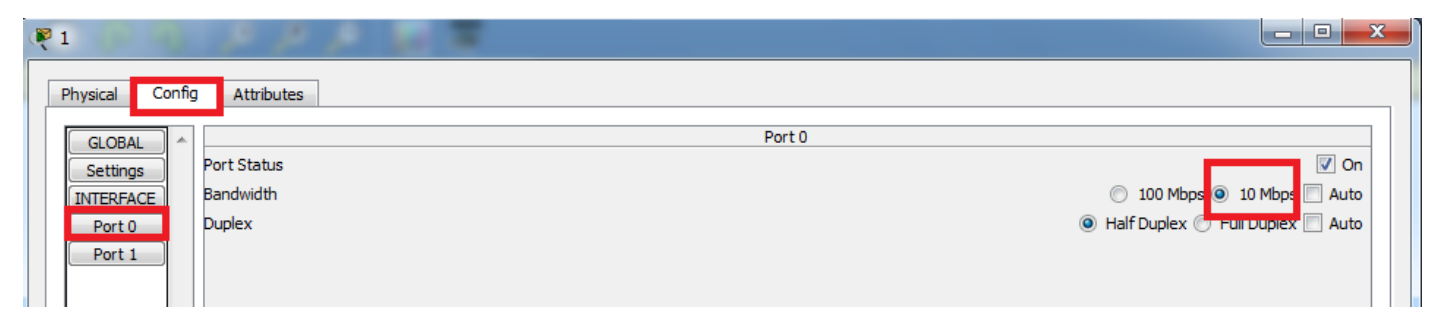

وان نقوم بعمل اختبار اتصل الشبكة عن طريق القيام بي Ping بين الشبكة من ip 192.168.1.1 الى الجهاز 192.168.1.4 الموجود فالشبكة الأخرى

```
Packet Tracer PC Command Line 1.0
C:\>ping 192.168.1.4
Pinging 192.168.1.4 with 32 bytes of data:
Reply from 192.168.1.4: bytes=32 time=40ms TTL=128
Reply from 192.168.1.4: bytes=32 time=14ms TTL=128
Reply from 192.168.1.4: bytes=32 time=9ms TTL=128
Reply from 192.168.1.4: bytes=32 time=13ms TTL=128
Ping statistics for 192.168.1.4:
Packets: Sent = 4, Received = 4, Lost = 0 (0% loss),
Approximate round trip times in milli-seconds:
Minimum = 9ms, Maximum = 40ms, Average = 19ms
```

## - Configure Router with 2 access point :

فى هذه الجزء من المحاضرات سنقوم بربط شبكتين لا سلكية مختلفة بجهاز راوتر

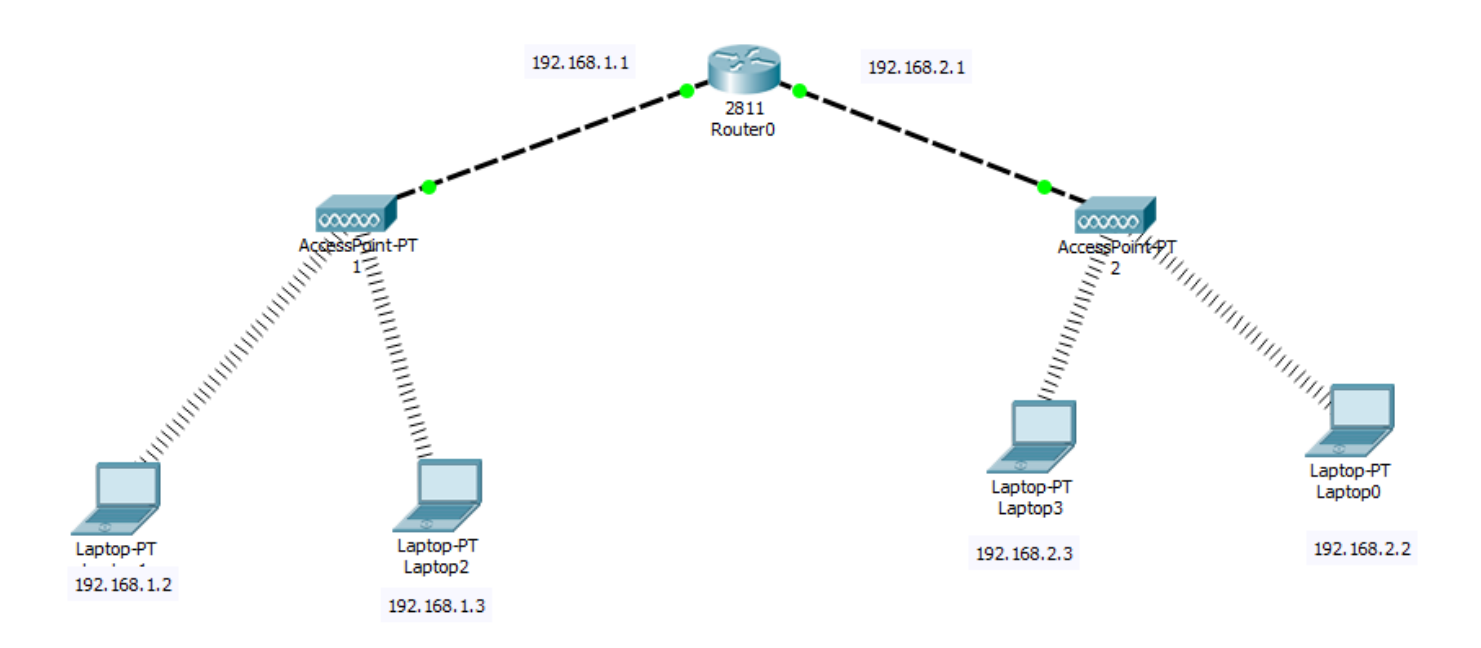

ما نحتاجه هو للتنفيذ

1- عدد 4 أجهزة حاسوب
 2- جهازين Router
 3- جهاز

Router>

Router>enable

Router#configure terminal

Router(config)#interface FastEthernet0/1

Router(config-if)#ip address 192.168.1.1 255.255.255.0

Router(config-if)#exit

Router(config)#interface FastEthernet0/0

Router(config-if)#ip address 192.168.2.1 255.255.255.0

Router(config-if)#exit

|   | fa 0/1 fa 0/0<br>192.168.1.1 192.168.2.1                                                                                                    |
|---|----------------------------------------------------------------------------------------------------|
| P | Router0                                                                                                    |
| ļ | Physical Config CLI Attributes                                                                                                    |
|   | IOS Command Line Interface                                                                                                    |
|   | <pre>Router&gt; Router&gt; Router&gt;enable Router# Router# Router#configure terminal Enter configuration commands, one per line. End with CNTL/2. Router(config)#interface FastEthernet0/1 Router(config-if)#ip address 192.168.1.1 255.255.255.0 Router(config-if)#exit Router(config-if)#exit Router(config-if)#ip address 192.168.2.1 255.255.255.0 Router(config-if)# Router(config-if)# Router(config-if)#exit</pre> |

By – ENG - Mohamed Algilany

بهذه الخطوات قمنا بإعطاء كل شبكة IP مختلف عن الشبكة الأخرى نقوم بإعطاء الأجهزة IP مع Default get way لكل شبكة الجهاز الأول فى الشبكة الأولى

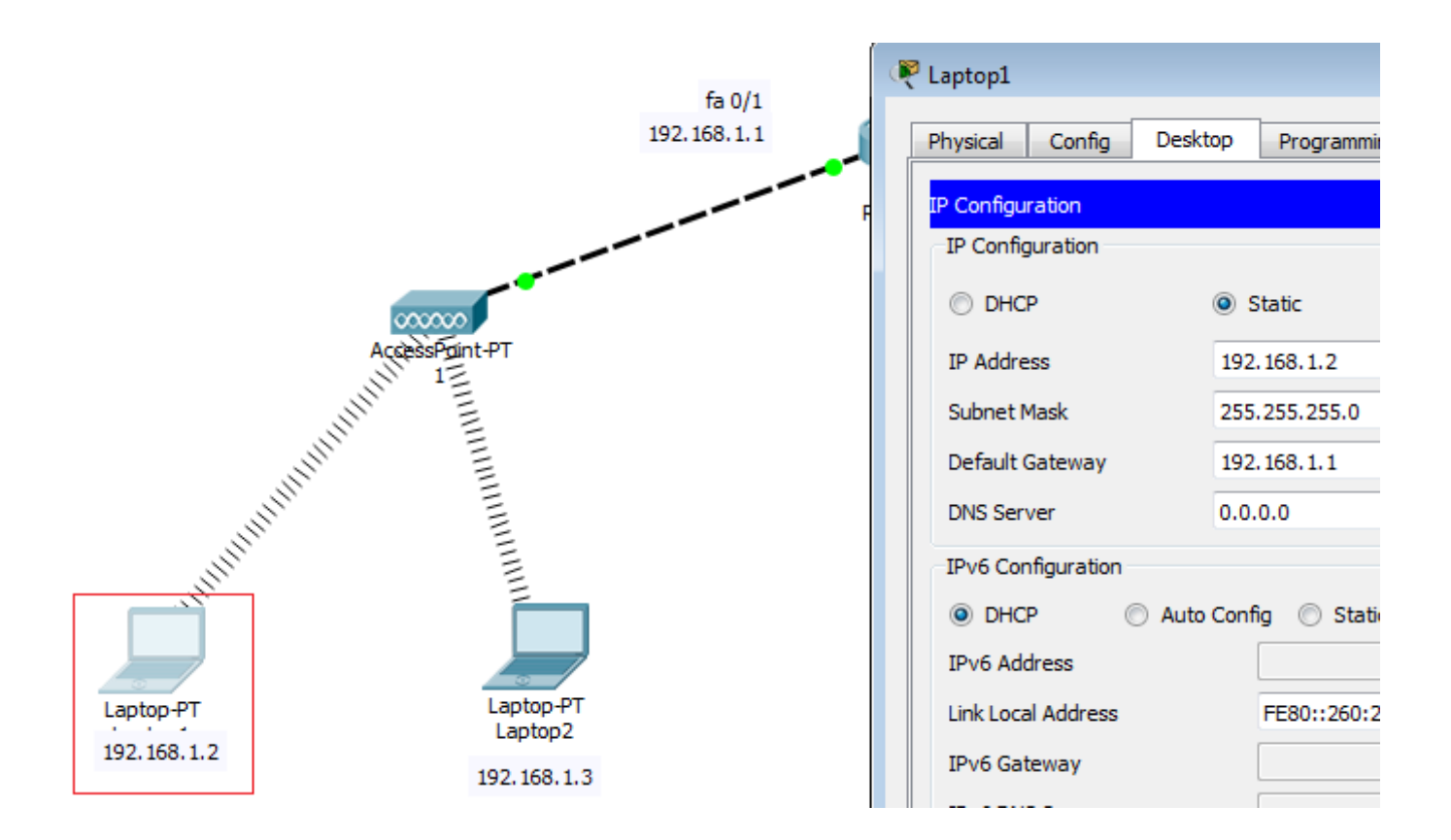

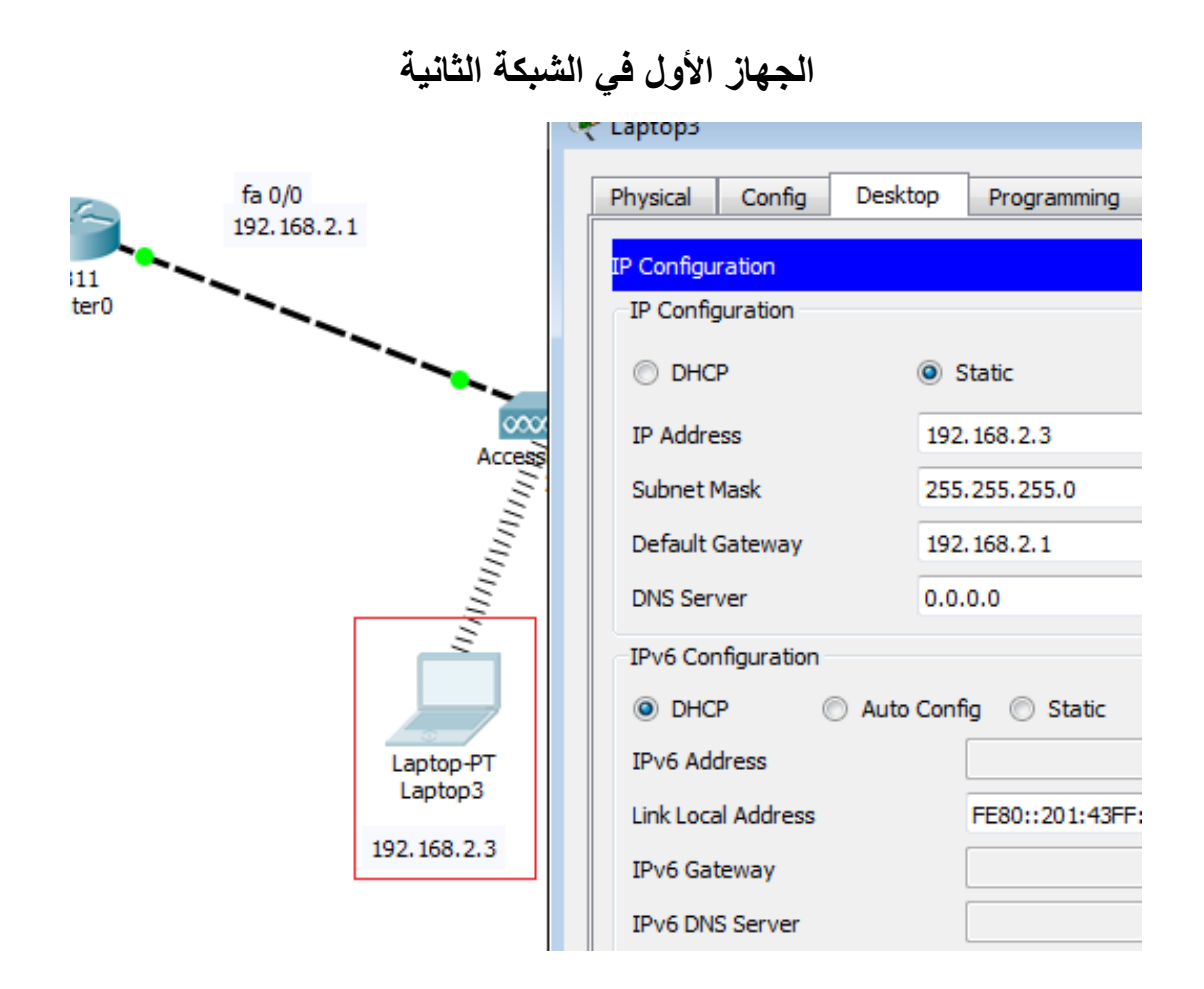

يجب إعطاء Default gateway بحيث تكون هيا عنوان IP الراوتر الخاص بالشبكة ليقوم الراوتر بتوجيهك للشبكة الأخرى بعد إتمام خطوات إعطاء العناوين للأجهزة نأتي لأختبار الإتصال من شبكة

192.168.2.1 الى الشبكة 192.168.2.1

| Laptop3        |                                  |                    |
|----------------|----------------------------------|--------------------|
| Physical       | Config Desktop Programming       | Attributes         |
|                |                                  |                    |
| Command        | Prompt                           |                    |
|                |                                  |                    |
|                |                                  |                    |
| Packet         | Tracer PC Command Line 1.0       |                    |
| C:\≻           |                                  |                    |
| ping 1         | 92.168.1.2                       |                    |
|                |                                  |                    |
| Pingin         | g 192.168.1.2 with 32 bytes of   | data:              |
| Deele          | 5 100 100 1 0. hut               | -24 777-102        |
| керту          | from 192.168.1.2: bytes=32 time  | =24ms TTL=127      |
| керту          | from 192.168.1.2: bytes=32 time  | =14ms TTL=127      |
| керту          | from 192.168.1.2: bytes=32 time  | 2=13mg TTL=127     |
| кертү          | from 192.168.1.2: bytes=32 time  | 2=25mg 11L=12/     |
| Ping s         | tatistics for 192,168,1.2:       |                    |
| Pa             | ckets: Sent = 4. Received = 4.   | Lost = 0 (0% loss) |
| Approx         | imate round trip times in milli  | -seconds:          |
| Mi             | nimum = 13ms, Maximum = 25ms, A  | Average = 19ms     |
|                |                                  |                    |
| C:∖>pi         | ng 192.168.2.2                   |                    |
|                |                                  |                    |
| Pingin         | g 192.168.2.2 with 32 bytes of   | data:              |
| Depl:          | from 192 168 2 2: butos=22 time  | -42mg TTL-128      |
| Repry<br>Deply | from 192.168.2.2. bytes=32 time  | =17mg TTL=120      |
| Reply          | from 192 168 2 2: bytes=32 time  | =21mg TTL=128      |
| Reply          | from 192 168 2 2: bytes=32 time  | =21mg TTL=128      |
| webe A         | LIOM ISE. TOULELE. BYDES-SE CIME |                    |

- Configure Cisco router with wireless router , access point , http server

في هذه الجزيئية سنقوم بربط اكثر من نوع شبكة براوتر و تقديم خدمة http server

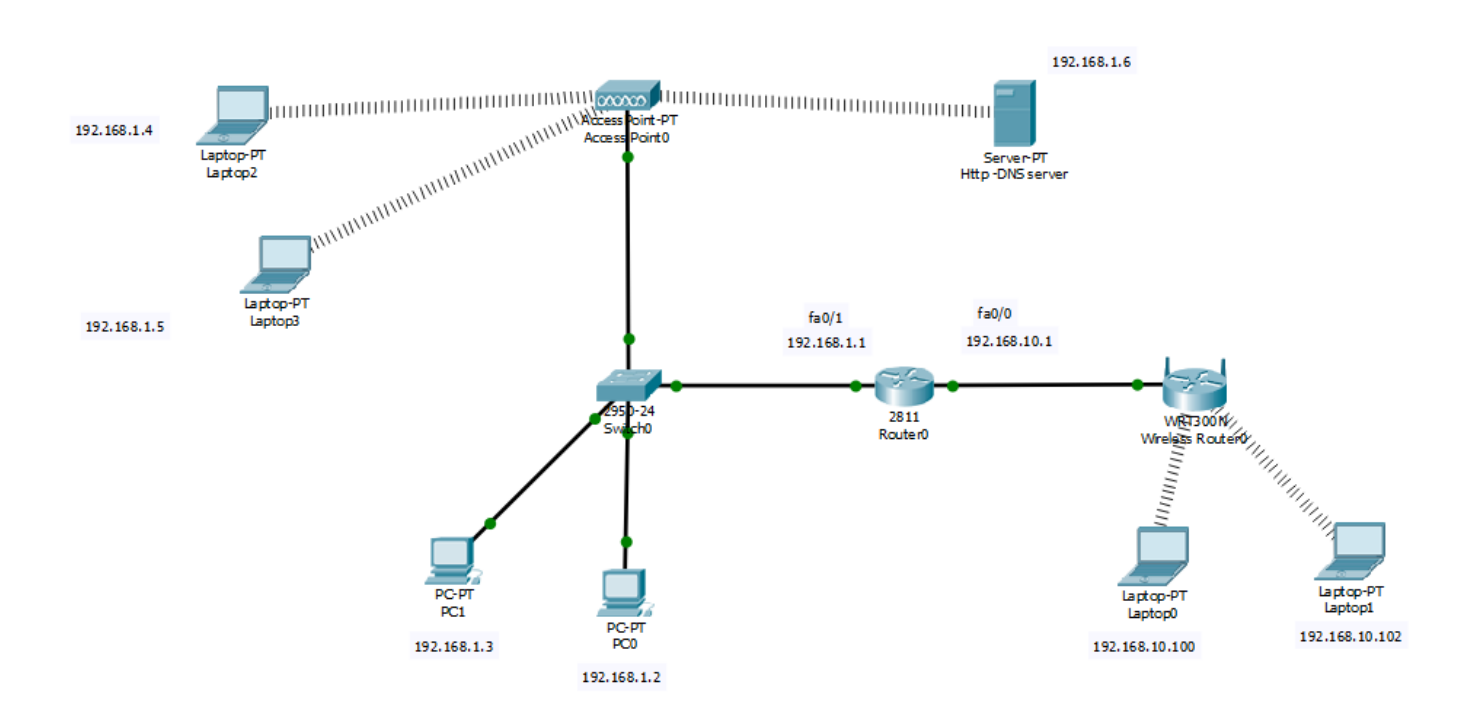

أولا نقوم بتهيئة الراوتر للمنفذ Fa0/0

Router>enable Router#configure terminal Router(config)#interface FastEthernet0/0 Router(config-if)#ip address 192.168.10.1 255.255.255.0

والمنفذ الثاني fa0/1

Router>enable Router#configure terminal Router(config)#interface FastEthernet0/1 Router(config-if)#ip address 192.168.1.1 255.255.255.0

## ومن ثم نقوم بإعطاء الأجهزة IP لكل شبكة مع عدم نسيان IP

أحد الأجهزة الموجودة بالشبكة 192.168.1.1 مع القيام بنفس الخطوات مع باقي الأجهزة على نفس الشبكة

| hysical Config Deskto | Programming Attributes |             |
|-----------------------|------------------------|-------------|
| P Configuration       |                        |             |
| IP Configuration      |                        |             |
| O DHCP                | Static                 |             |
| IP Address            | 192.168.1.5            |             |
| Subnet Mask           | 255.255.255.           | )           |
| Default Gateway       | 192.168.1.1            |             |
| DNS Server            | 0.0.0.0                |             |
| IPv6 Configuration    |                        |             |
| DHCP                  | Auto Config            | 🔘 Static    |
| IPv6 Address          |                        |             |
| Link Local Address    | FE80::210:11           | F:FE64:EE3C |
| IPv6 Gateway          |                        |             |
| IPv6 DNS Server       |                        |             |

و في الجهة المقابلة سنقوم بتوصيل الراوتر بجهاز wireless router لإعطائنا شبكة لاسلكية

المنفذ المتصل بجهاز wireless router هو 192.168.10.1

تهيئة wireless router كالأتي

| Internet Setup<br>Internet<br>Connection type                            | Static IP                          |           | •    |     |     |          |     |   |                     |  |
|--------------------------------------------------------------------------|------------------------------------|-----------|------|-----|-----|----------|-----|---|---------------------|--|
|                                                                          | Internet IP Address:               | 0         | . 0  | )   |     | 0        | 0   |   |                     |  |
|                                                                          | Subnet Mask:                       | 0         | . 0  | )   |     | 0        | 0   |   |                     |  |
|                                                                          | Default Gateway:                   | 192       | . 1  | 168 |     | 10       | 1   |   | 1                   |  |
|                                                                          | DNS 1:                             | 0         | . 0  | )   |     | 0        | 0   |   |                     |  |
|                                                                          | DNS 2 (Optional):                  | 0         | . 0  | )   |     | 0        | 0   |   |                     |  |
|                                                                          | DNS 3 (Optional):                  | 0         | . 0  | )   |     | 0        | 0   |   |                     |  |
| Optional Settings<br>(required by some<br>internet service<br>providers) | Host Name:<br>Domain Name:<br>MTU: | Size: 150 | 10   |     |     |          |     | _ |                     |  |
| Network Setup                                                            |                                    |           |      |     |     |          |     |   |                     |  |
| Router IP                                                                | IP Address:                        | 192       | ].[  | 168 | ].  | 10       | 101 |   | _                   |  |
|                                                                          | Subnet Mask:                       | 255.255.2 | 55.0 |     |     |          |     |   | •                   |  |
| DHCP Server<br>Settings                                                  | DHCP<br>Server:                    | Enabled   |      | C   | ) [ | Disabled |     |   | DHCP<br>Reservation |  |

قمنا بإعطاء default gateway 192.168.10.1 بحيث هو ip الخاص بالراوتر لتوزيعه على شبكة الوايرس

ومن ثم سيقوم Wireless router بإعطاء IP تلقائي للأجهزة المتصلة لديه على الشبكة

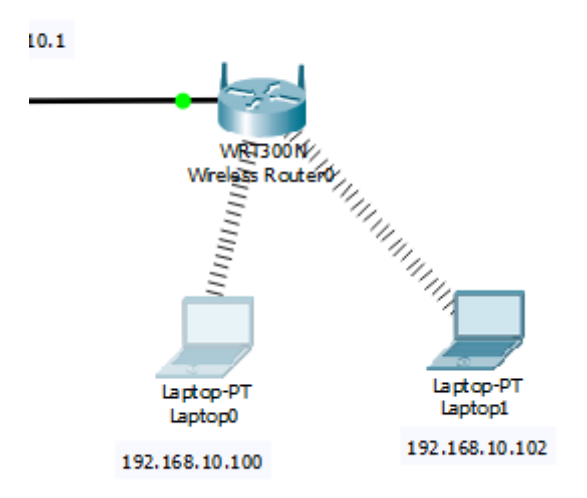

بعد توصيل الشبكة جميعها بي بعضها نأتي لنقوم بإضافة جهاز Server ليقدم لدنا خدمة Http – DNS

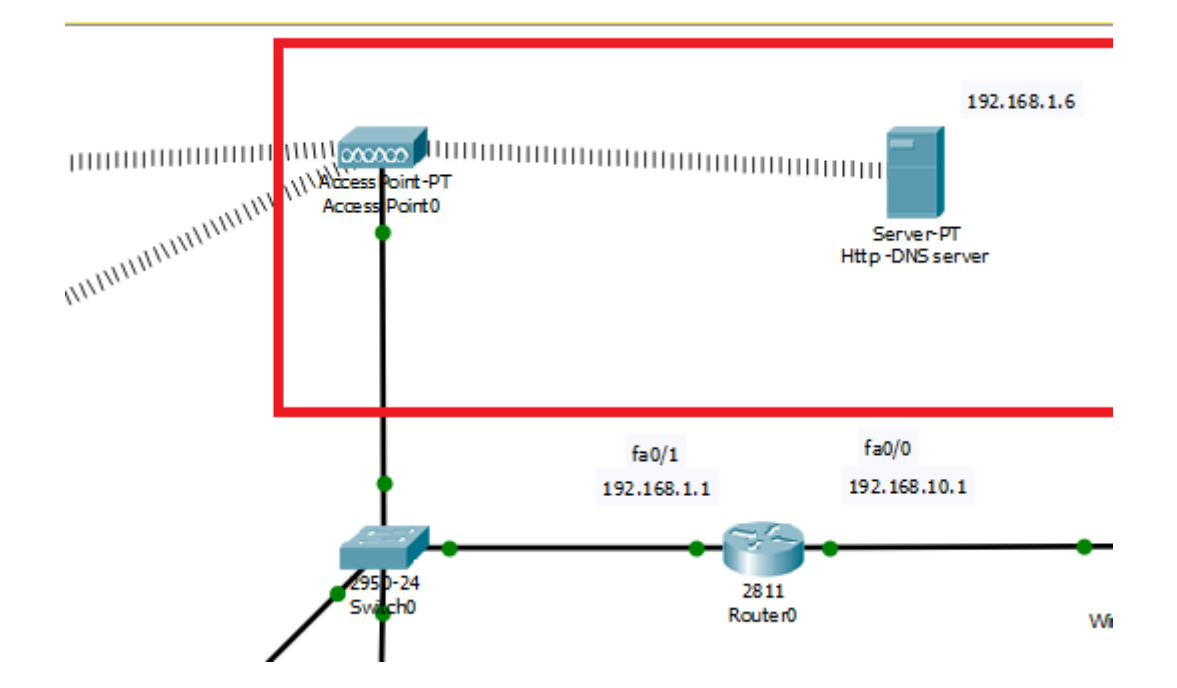

نقوم بالدخول إلية لإجراء إعدادات التهيئة ( ملاحظة الـ Server متصلة لاسلكي بالشبكة 192.168.1.1 )

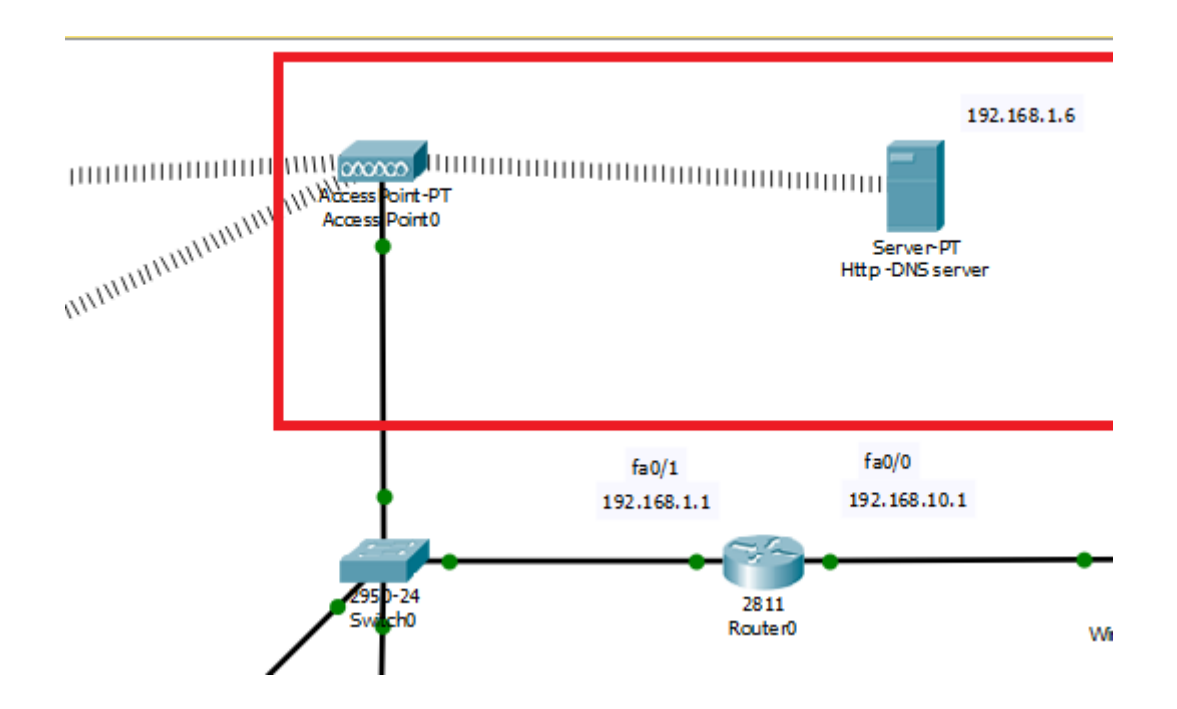

نأتي للقيام بإعدادات server لتفعيل الخدمات

نقوم بإعداد كلا من

#### Server ip and gateway , DNS

|   | <u> </u>                 |                |                      |      |
|---|--------------------------|----------------|----------------------|------|
| đ | Http -DNS server         |                |                      |      |
| ſ | Physical Config Services | Desktop Progra | amming Attributes    | ]    |
|   | IP Configuration         |                |                      |      |
|   | IP Configuration         |                |                      |      |
|   | O DHCP                   |                | Static               |      |
|   | IP Address               |                | 192.168.1.6          |      |
|   | Subnet Mask              |                | 255.255.255.0        |      |
|   | Default Gateway          |                | 192.168.1.1          |      |
|   | DNS Server               |                | 192.168.1.6          |      |
|   | IPv6 Configuration       |                |                      |      |
|   | DHCP                     | 🔘 Auto Confi   | ig                   | 0    |
|   | IDv6 Addross             |                |                      |      |
|   | Link Local Address       |                | FE80::290:28FF:FED7: | A7C5 |
|   | IPv6 Gateway             |                |                      |      |
|   | IPv6 DNS Server          |                |                      |      |

| 🤻 Http -DNS server |                   |                       |     |       |          |
|--------------------|-------------------|-----------------------|-----|-------|----------|
| Physical Config    | Services Desktop  | Programming Attribute | 25  |       |          |
| SERVICES           | <b>^</b>          |                       | НТТ | P     |          |
| DHCP               | HTTP              |                       |     | HTTPS |          |
| DHCPv6             | DHCPv6 On Off     |                       |     | On    | Off      |
| TFTP               |                   |                       |     |       |          |
| DNS                | File Manager      |                       |     |       |          |
| SYSLOG             |                   | File Name             | E   | dit   | Delete   |
| AAA                | 1 copyrights.htm  |                       | (e  | dit)  | (delete) |
| NTP                |                   |                       |     | •     |          |
| EMAIL              | 2 cscoptlogo 177> | (111.jpg              |     |       | (delete) |
| FTP                | 3 helloworld.html |                       | (e  | dit)  | (delete) |
|                    |                   |                       | ,   | ŀιλ   | /////    |

ومن ثم ننتقل إلى DNS لإعطائه عنوان بدلا من ip للولوج إلية

| 🤻 Http -DNS server    |         |                          |               |              |          |       |               | - • × |
|-----------------------|---------|--------------------------|---------------|--------------|----------|-------|---------------|-------|
| Physical Config       | Service | es Desktop               | Programming   | Attributes   |          |       |               |       |
| SERVICES              | *       |                          |               |              | DNS      |       |               |       |
|                       |         | DNS Service              |               | On           |          |       | © Off         |       |
| DHCPv6<br>TFTP<br>DNS |         | Resource Records<br>Name | ww            | vw.dowwa.com |          |       | Type A Record | •     |
| SYSLOG<br>AAA         |         | Address 192.168          | .1.6          |              |          |       |               |       |
| EMAIL                 |         | No.                      | Add           | me           | Save     | Type  | Remove        |       |
| IoT                   |         | 0                        | www.dowwa.com | 1            | A Record | .,,,- | 192.168.1.6   |       |
| VM Management         |         |                          |               |              | ļ        |       |               |       |
|                       |         |                          |               |              |          |       |               |       |
|                       |         |                          |               |              |          |       |               |       |
|                       |         |                          |               |              |          |       |               |       |
|                       |         |                          |               |              |          |       |               |       |
|                       | Ŧ       | DNS Cache                |               |              |          |       |               |       |
| Пор                   |         |                          |               |              |          |       |               |       |

بعد القيام بإعدادت Server و إعطاءه 192.168.1.6 ip

نقوم بإعطتءه لجميع الأجهزة على الشبكة في خانه DNS SERVER بحيث يتم التوجيه من الجهاز المتصل على الشبكة الى Server ومنها الى خدماته

| 1   |   | Ģ  | ) V        | , ⊅        | , P     |             |        | 5           |          |         |  |
|-----|---|----|------------|------------|---------|-------------|--------|-------------|----------|---------|--|
| : ( | đ | 21 | Laptop3    |            |         |             |        |             |          |         |  |
|     | [ |    | Physical   | Config     | Desktop | Programming | At     | tributes    |          |         |  |
|     |   |    | IP Configu | ration     |         |             |        |             |          |         |  |
|     |   |    | -IP Config | guration   |         |             |        |             |          |         |  |
| Lap |   |    | O DHC      | Р          |         |             | (      | Static      |          |         |  |
|     |   |    | IP Addre   | ss         |         |             |        | 192.168.1.5 |          |         |  |
|     |   |    | Subnet N   | Mask       |         |             |        | 255.255.25  | 55.0     |         |  |
|     |   |    | Default (  | Gateway    |         |             |        | 192.168.1.  | 1        |         |  |
|     |   |    | DNS Serv   | ver        |         |             | Π      | 192.168.1.  | 6        |         |  |
|     |   |    | IPv6 Con   | figuration |         |             | -      |             |          |         |  |
|     |   |    | OHC        | Р          |         | 🔘 Auto (    | Config | ,           |          | 0 :     |  |
|     |   |    | IPv6 Add   | dress      |         |             |        |             |          |         |  |
|     |   |    | Link Loca  | al Address |         |             |        | FE80::210:  | 11FF:FE6 | 54:EE3C |  |
|     |   |    | IPv6 Gat   | teway      |         |             |        |             |          |         |  |

كما فى الصورة

و نفس هذه الخطوات نقوم بها على جميع الأجهزة على الشبكة

بعد الإنتهاء من الاعدادات نقوم الدخول من أحد الأجهزة عن طريق web browser أم ان نكتب ip server او عنوان الذي قمنا بإعطائه داخل DNS

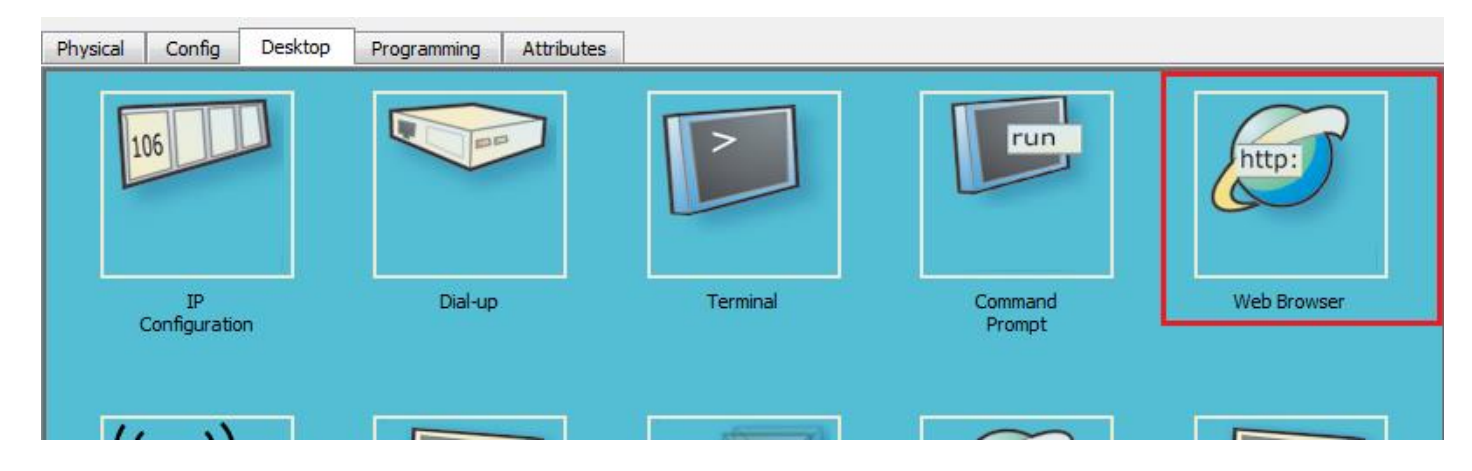

| 🤻 Laptop3 🗖 🗖 🗖                                                                     |
|-------------------------------------------------------------------------------------|
| Physical Config Desktop Programming Attributes                                      |
| Web Browser X                                                                       |
| > URL http://www.dowwa.com     Go     Stop                                          |
| Cisco Packet Tracer                                                                 |
| Welcome to Cisco Packet Tracer. Opening doors to new opportunities. Mind Wide Open. |
| Quick Links:                                                                        |
| A small page                                                                        |
| Copyrights                                                                          |
| Image page                                                                          |
| <u>intage</u>                                                                       |
|                                                                                     |
|                                                                                     |
|                                                                                     |
|                                                                                     |
|                                                                                     |
|                                                                                     |
| 4                                                                                   |
|                                                                                     |
|                                                                                     |
| تم عملية الإعدادات بنجاح                                                            |

بالتوفيق لجميع

### - Configure Nano Station Loco M2 (outdoor - ptp)

في هذه الجزئية نقوم بربط شبكتين وايرلس من نوع ( من نقطة الى نقطة ) point to point .

هذا نوع من التوصيل يكون فيه جهازين الاتصال موجهه في اتجاه واحد متقابل بحيث على عكس باقي شبكة الوايرلس التي لا تعتمد الا على الإشارة فقط .

نبدا خطوات تهئية أول جهاز :

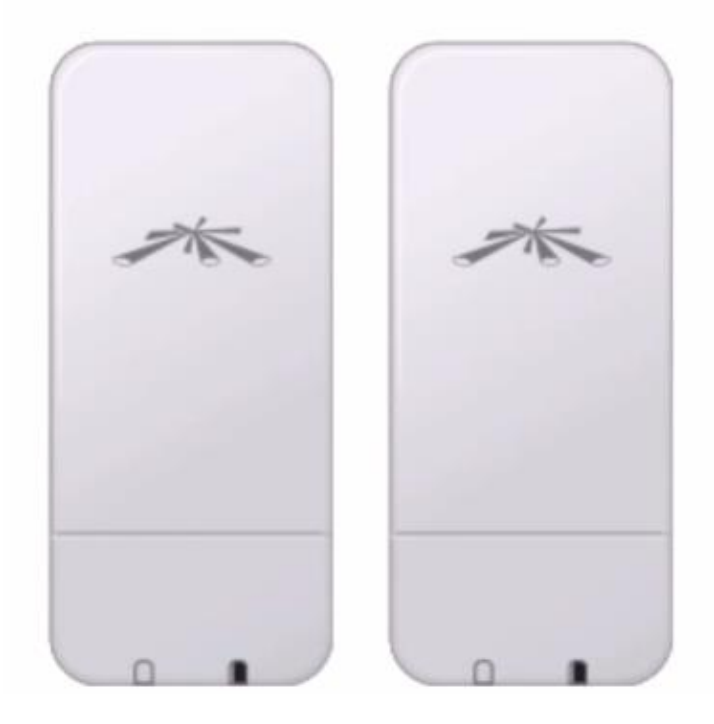

# NanoStation Loco M2

http://www.ubnt.com/nanostationm (Any M Series Device Will Work)

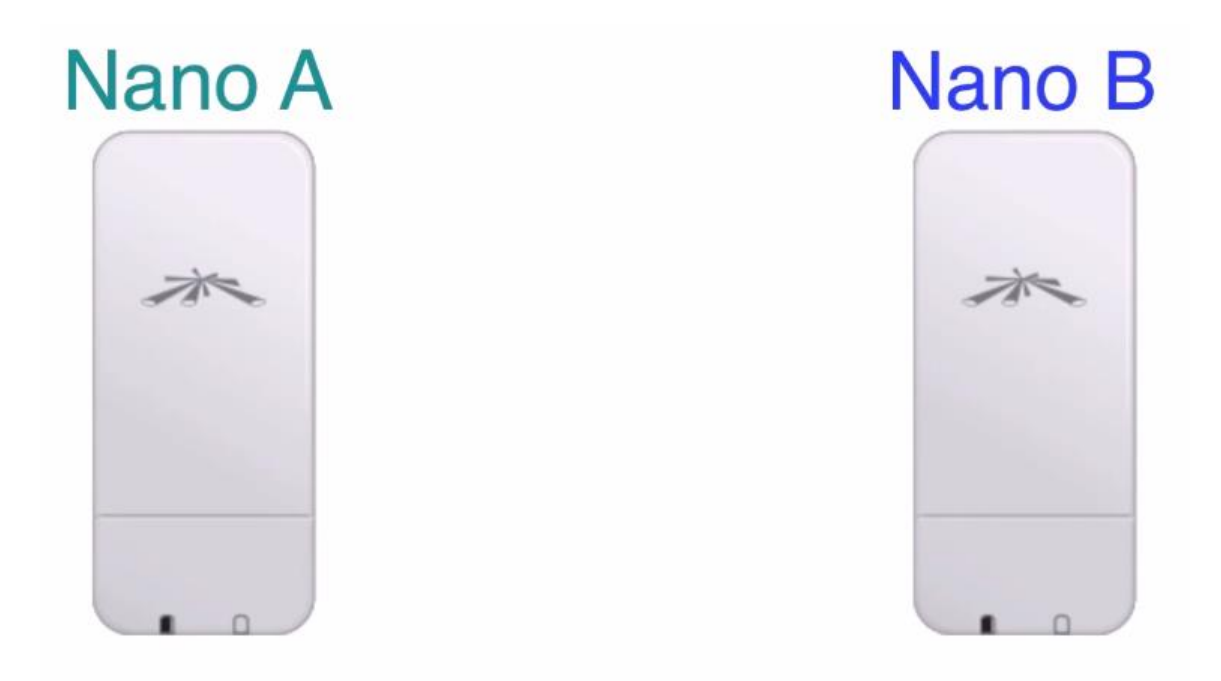

نقوم بتوصيل الجهاز الأول ناخذ مدخل Lanونقوم بتوصيله على جهاز الحاسوب ومدخل POE و نوصله الى جهاز الأول الذي سيكون هو Acess point

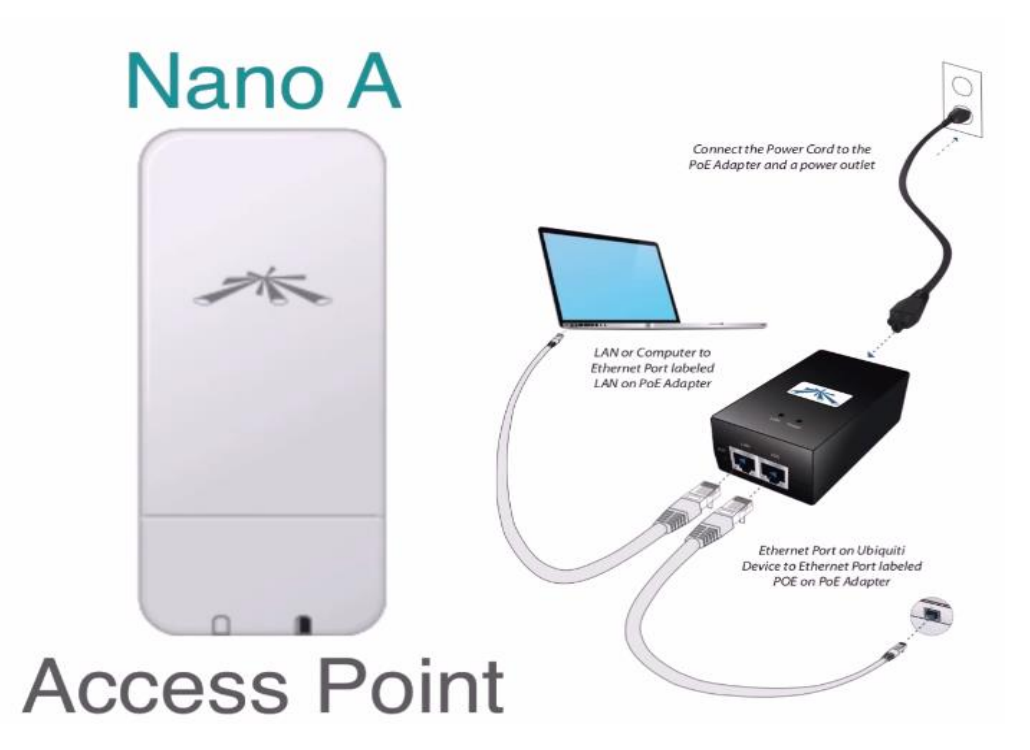

عند التوصيل يجب ان نعلم ان IP الأفتراضي لهذه الأجهزة يكون 192.168.1.20 لذلك يجب علينا ان نقوم وضع IP للجهاز المتصل عليه و نضعه في نفس النطاق بحيث يمكننا التوصيل والتهيئة

جهاز Nano station ip 192.168.1.20

جهاز الحاسوب 192.168.1.42

| Internet Protocol Version 4 (TCP/IPv4) Properties                                                                                                    |                                    |  |  |  |  |  |  |  |  |  |
|----------------------------------------------------------------------------------------------------|------------------------------------|--|--|--|--|--|--|--|--|--|
| General                                                                                                    |                                    |  |  |  |  |  |  |  |  |  |
| You can get IP settings assigned automatically if your network supports<br>this capability. Otherwise, you need to ask your network administrator<br>for the appropriate IP settings. |                                    |  |  |  |  |  |  |  |  |  |
| Obtain an IP address automatical                                                                                                    | Obtain an IP address automatically |  |  |  |  |  |  |  |  |  |
| O Use the following IP address:                                                                                                    |                                    |  |  |  |  |  |  |  |  |  |
| IP address:                                                                                                    | 192.168.1.42                       |  |  |  |  |  |  |  |  |  |
| Subnet mask:                                                                                                    | 255.255.255.0                      |  |  |  |  |  |  |  |  |  |
| Default gateway:                                                                                                    |                                    |  |  |  |  |  |  |  |  |  |
| Obtain DNS server address autom                                                                                                    | natically                          |  |  |  |  |  |  |  |  |  |
| Our of the following DNS server add                                                                                                    | resses:                            |  |  |  |  |  |  |  |  |  |
| Preferred DNS server:                                                                                                    |                                    |  |  |  |  |  |  |  |  |  |
| Alternate DNS server:                                                                                                    | • • •                              |  |  |  |  |  |  |  |  |  |
| Validate settings upon exit                                                                                                    |                                    |  |  |  |  |  |  |  |  |  |
|                                                                                                    | OK Cancel                          |  |  |  |  |  |  |  |  |  |

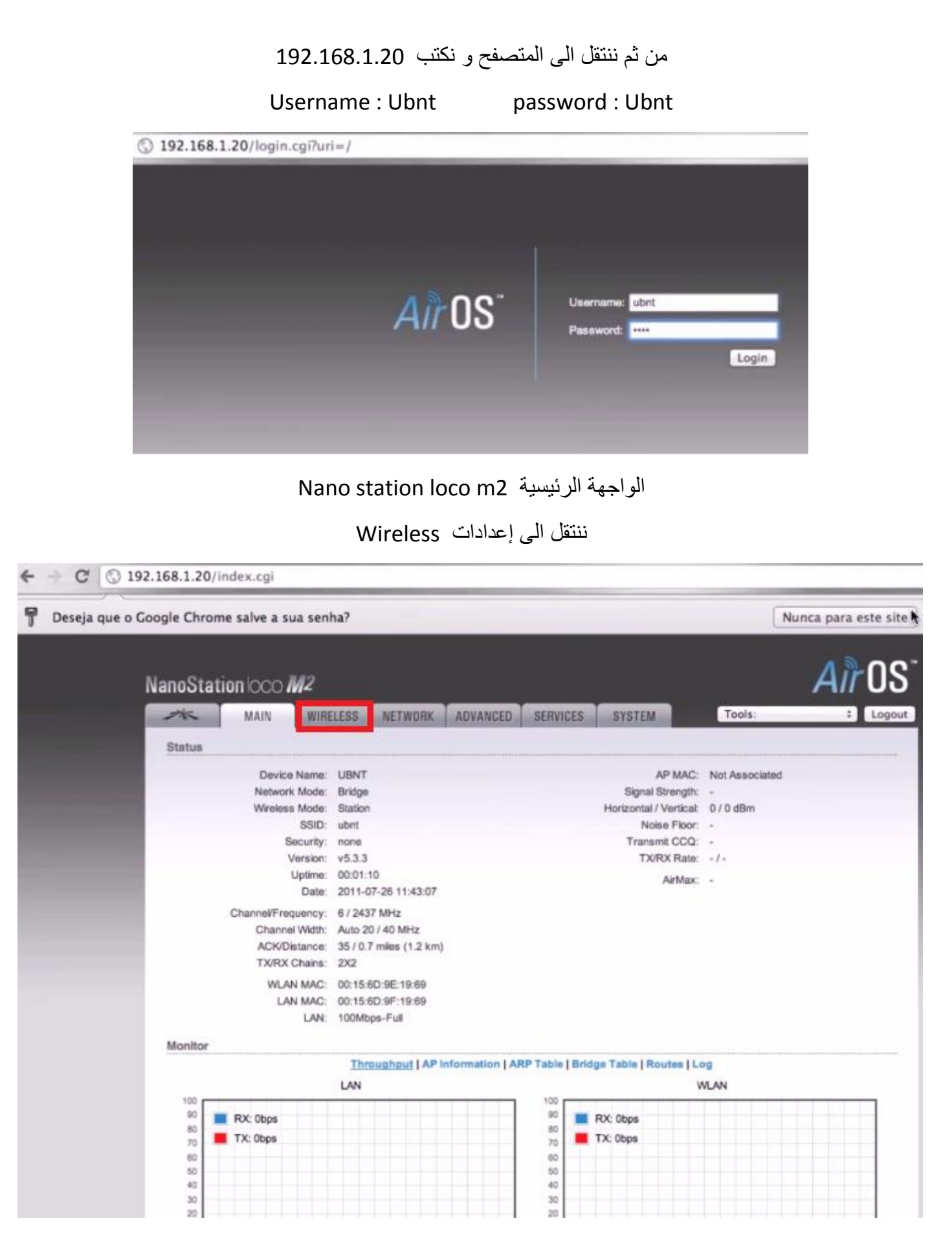

نقوم بتغير wireless mode الى Access point

وتغيير أسم الشبكة من SSID

و نضع رقم سري للشبكة من Wireless Security

| NanoStation loco    | → <b>M</b> 2                                           |                        |          |           |        |        | AIrus    |
|---------------------|--------------------------------------------------------|------------------------|----------|-----------|--------|--------|----------|
| MAIN MAIN           | WIRELESS                                               | NETWORK                | ADVANCED | SERVICES  | SYSTEM | Tools: | ‡ Logout |
| Basic Wireless Sett | ings                                                   |                        |          |           |        |        |          |
| Wi                  | eless Mode:[?] A<br>WDS Peers:                         | ccess Point WDS        | •        | Auto      |        |        |          |
|                     | SSID: ub                                               | nt-bridge              |          | Hide SSID | )      |        |          |
|                     | Country Code: U                                        | nited States           | :        |           |        |        |          |
| IEEE                | 802.11 Mode: B                                         | G/N mixed              | +        |           |        |        |          |
| Ch                  | annel Width:[?] 4                                      | ) MHz                  | \$       |           |        |        |          |
| Cha                 | nnel Shifting:[?] D                                    | sabled                 | +        |           |        |        |          |
| Fn                  | equency, MHz: 2                                        | 462                    | \$       |           |        |        |          |
| Exte                | nsion Channel:                                         | wer Channel            | ÷        |           |        |        |          |
| Freque<br>Auto Adus | ncy List, MHz: 📃                                       | Enabled                |          |           |        |        |          |
| Mato Majus          | Output Power:                                          |                        | - 111    | 23        | 18m    |        |          |
| Max 1               | X Rate, Mbps: M                                        | CS 15 - 300            | ÷ 🗹 🗚    | utomatic  |        |        |          |
| Wireless Security   |                                                        |                        |          |           |        |        |          |
| WPA<br>WPA F        | Security: W<br>Authentication: P<br>Preshared Key: ••• | РА2-AES<br>5K ÷<br>  Ŷ | :<br>Sh  | DW.       |        |        |          |

ومن ثم ننتقل الى Network لتعديل إعدادات الشبكة من الافتراضية الى إعدادات جديدة بحيث لا يمكن لأحد ان يتعرف عليها من الافتراضي 192.168.1.20 الى 192.168.1.159

لأول جهاز Nano station الذي قمنا بتسميته A

من ثم نقوم بحفظ الإعدادت بالضبغط على Apply

| ×          | MAIN               | WIRELESS    | NETWORK        | ADVANCED | SERVICES | SYSTEM    | Tools: ‡ L            |
|------------|--------------------|-------------|----------------|----------|----------|-----------|-----------------------|
| Configura  | tion contains chan | ges. Apply  | these changes? |          |          |           | Test Apply Discard    |
| letwork P  | tole               |             |                |          |          |           |                       |
|            | Networ             | k Mode:     | Bridge         |          |          |           |                       |
|            | Disable N          | letwork:    | None           | :        |          |           |                       |
| Vetwork S  | iettings           |             |                |          |          |           |                       |
|            | Bridge IP A        | Address: 🤇  | DHCP 💽 Static  | -        |          |           |                       |
|            | IP A               | Vddress 1   | 92.168.1.159   |          |          |           |                       |
|            | N                  | etmask: 2   | 55.255.255.0   |          | Ene      | ure these | a actinga matab       |
|            | Gate               | oway IP: 1  | 92.168.1.1     |          | Ens      | ure thes  | se settings match     |
|            | Primary            | DNS IP:     |                |          | your ex  | isting ne | etwork conliguration! |
|            | Secondary          | DNS IP:     |                |          |          |           |                       |
|            |                    | MTU:        | 500            |          |          |           |                       |
|            | Spanning Tree P    | Protocot    | 0              |          |          |           |                       |
|            | Auto IP            | Allasing: 💽 | 1              |          |          |           |                       |
|            | IP                 | Allases:    | Configure      |          |          |           |                       |
| VLAN Net   | work Settings      |             |                |          | MUS-19-1 |           |                       |
|            | Enabl              |             | 1              |          |          |           |                       |
| Firowall S | ettinos            |             |                |          |          |           |                       |

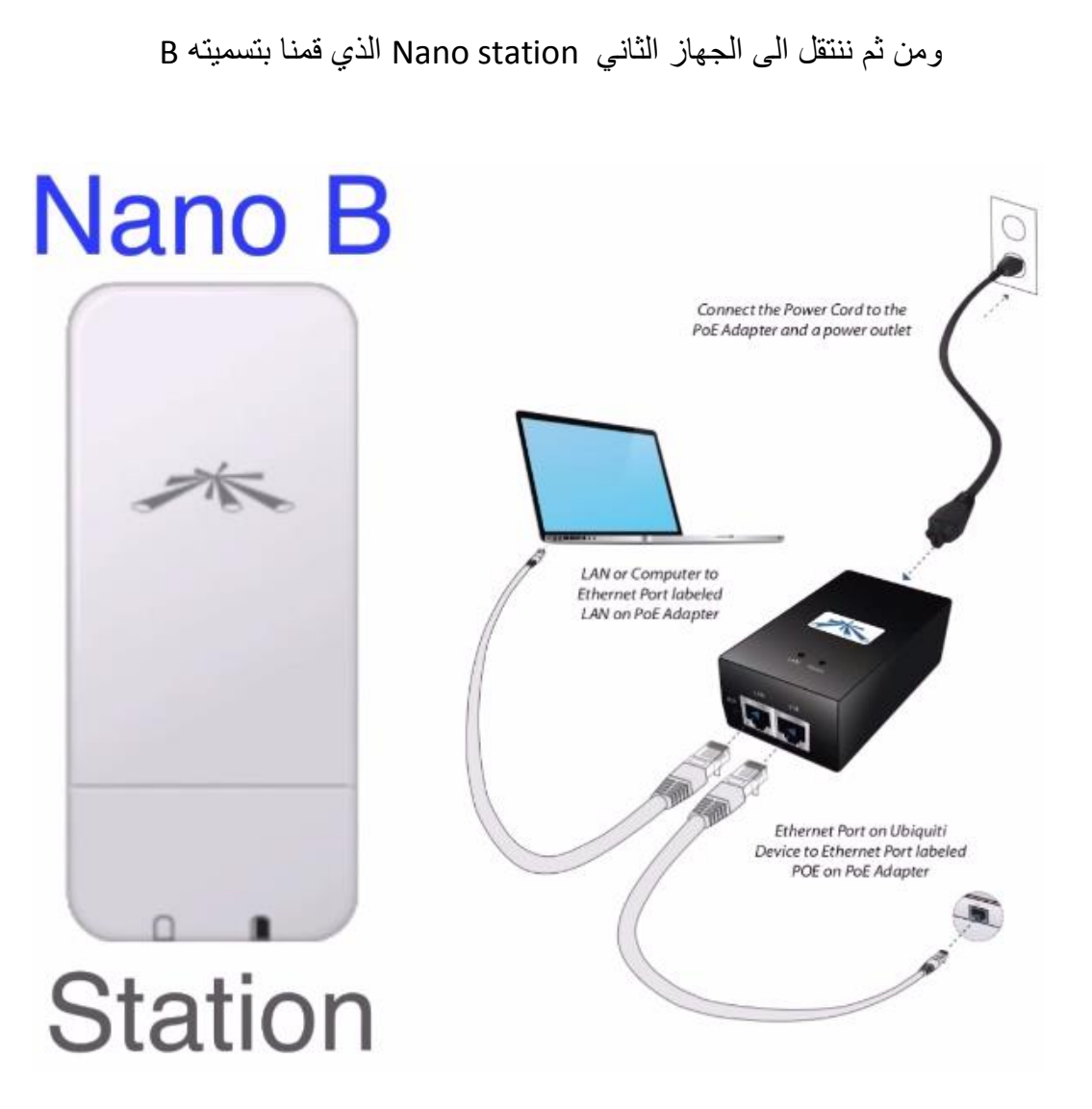

نقوم بإعطاء IP للجهاز الحاسوب الثاني 192.168.1.43 ليصبح في نطاق الشبكة

| Internet Protocol Version 4 (TCP/IPv4)                                                                                | Properties                                                           |
|----------------------------------------------------------------------------------------------------|----------------------------------------------------------------------|
| General                                                                                                    |                                                                      |
| You can get IP settings assigned auton<br>this capability. Otherwise, you need to<br>for the appropriate IP settings. | natically if your network supports<br>ask your network administrator |
| Obtain an IP address automatical                                                                                      | ly 🔤                                                                 |
| O Use the following IP address:                                                                                       |                                                                      |
| IP address:                                                                                                    | 192.168.1.43                                                         |
| Subnet mask:                                                                                                    | 255.255.255.0                                                        |
| Default gateway:                                                                                                    | · · ·                                                                |
| <ul> <li>Obtain DNS server address autom</li> <li>Obtain DNS server address autom</li> </ul>                          | natically<br>resses:                                                 |
| Preferred DNS server:                                                                                                 |                                                                      |
| Alternate DNS server:                                                                                                 | • • •                                                                |
| Validate settings upon exit                                                                                           | Advanced                                                             |
|                                                                                                    | OK Cancel                                                            |

وننتقل الى المتصفح وندخل نفس البيانات في Nano A

Username : Ubnt password : Ubnt

| <u>Air</u> OS <sup>-</sup> | Username: ubnt<br>Password: **** |
|----------------------------|----------------------------------|
|                            | Login                            |

#### ومن ثم ننتقل على Wireless

| 🕈 Deseja | que o Google Chrome salve a sua sen | ha?                     |                |               |                        |                 | Nunca para este site 🛉     |
|----------|-------------------------------------|-------------------------|----------------|---------------|------------------------|-----------------|----------------------------|
|          | NanoStation loco M2                 | _                       |                |               |                        |                 | <u>Air</u> OS <sup>-</sup> |
|          | MAIN                                | ELESS NETWORK           | ADVANCED       | SERVICES      | SYSTEM                 | Tools:          | ÷ Logout                   |
|          | Status                              |                         |                |               |                        |                 |                            |
|          | Device Name:                        | UBNT                    |                |               | AP MAC:                | Not Associated  |                            |
|          | Network Mode:                       | Bridge                  |                |               | Signal Strength:       |                 |                            |
|          | Wireless Mode:                      | Station                 |                |               | Horizontal / Vertical  | 0 / 0 dBm       |                            |
|          | SSID:                               | ubnt                    |                |               | Noise Floor:           |                 |                            |
|          | Security:                           | none                    |                |               | Transmit CCQ:          |                 |                            |
|          | Version:                            | v5.3.3                  |                |               | TX/RX Rate:            | -1-             |                            |
|          | Uptime:                             | 00:01:10                |                |               | AirMax:                | -               |                            |
|          | Date:                               | 2011-07-26 11:43:07     |                |               |                        |                 |                            |
|          | Channe#Frequency:                   | 6 / 2437 MHz            |                |               |                        |                 |                            |
|          | Channel Width:                      | Auto 20 / 40 MHz        |                |               |                        |                 |                            |
|          | ACK/Distance:                       | 35 / 0.7 miles (1.2 km) |                |               |                        |                 |                            |
|          | TX/RX Chains:                       | 2X2                     |                |               |                        |                 |                            |
|          | WLAN MAC:                           | 00:15:6D:9E:19:69       |                |               |                        |                 |                            |
|          | LAN MAC:                            | 00:15:6D:9F:19:69       |                |               |                        |                 |                            |
|          | LAN:                                | 100Mbps-Full            |                |               |                        |                 |                            |
|          | 12243 42400                         |                         |                |               |                        |                 |                            |
|          | Monitor                             |                         |                |               |                        | num maren estas |                            |
|          |                                     | Throughput AP in        | tormation [ AR | P Table   Bri | dge Table   Routes   L | og              |                            |
|          | 100                                 | LAN                     |                | 100           | ,                      | MLAN            |                            |
|          | 90 <b>- D</b> V Ober                |                         |                | 90            | DV. Ohren              |                 |                            |
|          | 80 RA: Obps                         |                         |                | 80            | RX: UDps               |                 |                            |
|          | 70 TX: Obps                         |                         |                | 70            | TX: Obps               |                 |                            |
|          | 60                                  |                         |                | 60            |                        |                 |                            |
|          | 50<br>40                            |                         |                | 40            |                        |                 |                            |
|          | 30                                  |                         |                | 30            |                        |                 |                            |
|          | 20                                  |                         |                | 20            |                        |                 |                            |

ومن هنا نقوم بجعل Wireless mode الى station بحيث الجهاز الأول Access point والأخر station ليتم التوصيل فيما بينهم ويجب ان يكون الأجهزة متقابله في اتجاه واحد

| anoSta   | tion loco M2           |                  |              |           |        |        | AITU   |
|----------|------------------------|------------------|--------------|-----------|--------|--------|--------|
| 14       | MAIN WIRE              | LESS             | IRK ADVANCES | SERVICES  | SYSTEM | Tools: | : Logo |
| Basic Wi | reless Settings        |                  | 1            |           |        |        |        |
|          | Wireless Mode          | (7) Station WD   | : :          |           |        |        |        |
|          | 85                     | ID: ubnt         | I            | elect     | 2      |        |        |
|          | Lock to AP M           | AC:              |              |           |        |        |        |
|          | Country Co             | do: United State | es ÷         |           |        |        |        |
|          | IEEE 802.11 Mo         | de: B/G/N mixe   | d 2          |           |        |        |        |
|          | Channel Width          | Auto 20/40       | MHz :        |           |        |        |        |
|          | Channel Shifting       | [7] Disabled     | \$           |           |        |        |        |
|          | Frequency Scan List, M | Hz: 🗍 Enabled    |              |           |        |        |        |
|          | Auto Adjust to EIRP Li | mit: 🗹           |              |           |        |        |        |
|          | Output Pov             | ver: ***         | 2            | 3 dBm     |        |        |        |
|          | Max TX Rate, Mb        | ps: MCS 15 - 1   | 30 [300] 💠 🗹 | Automatic |        |        |        |
| Wireless | Security               |                  |              |           |        |        |        |
|          | Secu                   | ity: none        | •            |           |        |        |        |
|          |                        |                  |              |           |        |        |        |
|          |                        |                  |              |           |        |        | Change |

ومن SSID نختار Select لإختيار الشبكة التي قمنا بإعدادها

تظهر لنا نافذة نختار منها الشبكة و نحدد عليها ونقوم بالضغط على Lock to AP للتوصيل

| Channe<br>1<br>5 |
|------------------|
| Channe<br>1<br>5 |
| 1                |
| 5                |
|                  |
| 11               |
| 1                |
|                  |
|                  |
|                  |
|                  |

ونقوم بوضع الرقم السري الذي قمنا بإعداد في Nano station A

| anoStat  | ion loco I     | W2              |                |           |          |        |        | Air OS   |
|----------|----------------|-----------------|----------------|-----------|----------|--------|--------|----------|
| ×        | MAIN           | WIRELESS        | NETWORK        | ADVANCED  | SERVICES | SYSTEM | Tools: | ‡ Logout |
| Basic Wi | eless Setting  | 5               |                |           |          |        |        |          |
|          | Wireles        | ss Mode:[7] St  | ation WDS      | •         |          |        |        |          |
|          |                | SSID: ub        | nt-bridge      | Sel       | ect      |        |        |          |
|          | Lock t         | to AP MAC: 00   | 15:6D:9E:19:69 |           |          |        |        |          |
|          | Cou            | untry Code: Un  | nited States   | :         |          |        |        |          |
|          | IEEE 80        | 2.11 Mode: B/   | G/N mixed      |           |          |        |        |          |
|          | Chann          | el Width:[7] A  | uto 20/40 MHz  | •         |          |        |        |          |
|          | Channel        | Shifting:[7] Di | sabled         | :         |          |        |        |          |
| 1        | Frequency Scan | List, MHz:      | Enabled        |           |          |        |        |          |
|          | Auto Adjust to | EIRP Limit: 🥑   |                |           |          |        |        |          |
|          | Out            | tput Power:     |                | 23        | dBm      |        |        |          |
|          | Max TX R       | Rate, Mbps: M   | CS 15 - 130 [3 | 00] : 🗹 A | utomatic |        |        |          |
| Wireless | Security       |                 |                |           |          |        |        |          |
|          |                | Security: W     | PA2-AES        | :         |          |        |        |          |
|          | WPA Aut        | hentication: P  | 5К ÷           |           |          |        |        |          |
|          | WPA Pres       | hared Key       |                | Sh        | ow       |        |        |          |
|          |                |                 |                | k.        |          |        |        |          |
|          |                |                 |                |           |          |        |        | Change   |

ومن ثم ننتقل الى Netwotk لنقوم بتغيير IP الخاص بالجهاز الثاني Nano A : 192.168.1.159 Nano B : 192.168.1.160 و أجهزة الحاسوب الأول 192.168.1.42 و الجهاز الحاسوب الثاني 192.168.1.43 ومن ثم نقوم بالضغط على Apply لحفظ الاعدادات

| 2K        | MAIN                | WIRELESS         | NETWORK      | ADVANCED | SERVICES | SYSTEM      | Tools:       | \$ Logo       |
|-----------|---------------------|------------------|--------------|----------|----------|-------------|--------------|---------------|
| Configura | ution contains chan | iges. Apply th   | ese changes? |          |          |             | Test         | Apply Discard |
| Network I | Role                |                  |              |          |          |             |              |               |
|           | Networ              | rk Mode: Br      | idge         | •        |          |             |              |               |
|           | Disable N           | Network: Network | one          | :        |          |             |              |               |
| Network   | Settings            |                  |              |          |          |             |              |               |
|           | Bringe IP /         | Address: 0       | DHCP  Static |          |          |             |              |               |
|           | IP /                | Address: 190     | 2.168.1.160  |          |          |             |              |               |
|           | N                   | letmask: 25      | 5.255.255.0  |          | <b>F</b> | una Alexana |              | t - b         |
|           | Gate                | eway IP: 190     | 2.168.1.1    |          | Ensi     | ure these   | settings ma  | ICN           |
|           | Primary             | DNS IP:          |              |          | your exi | sting net   | work configu | ration        |
|           | Secondary           | DNS IP:          |              |          |          |             |              |               |
|           |                     | MTU: 15          | 00           |          |          |             |              |               |
|           | Spanning Tree F     | Protocol:        |              |          |          |             |              |               |
|           | Auto IP             | Aliasing: 🗹      |              |          |          |             |              |               |
|           | IP                  | Alases: C        | onfigure     |          |          |             |              |               |
| VLAN Ne   | twork Settings      |                  |              |          |          |             |              |               |
|           | Enabl               | e VLAN:          |              |          |          |             |              |               |
|           |                     |                  |              |          |          |             |              |               |

ومن ثم ننتقل الى الصفحة الرئيسية لنرى مدى قوة الإشارة و ان التوصيل قد تم بنجاح

| MAIN                 | WIRELESS NETWORK     | ADVANCED SERVICES SYST                 | EM Tools: 1 Log         |  |  |
|----------------------|----------------------|----------------------------------------|-------------------------|--|--|
| itatus               |                      |                                        |                         |  |  |
| Device Name          | UBNT                 | AP MAC:                                | 00:15:6D:9E:19:69       |  |  |
| Network Mode         | : Bridge             | Signal Strength:                       | Strength:               |  |  |
| Wreless Mode         | station WDS          | Horizontal / Vertical:                 | -57 / -64 dBm           |  |  |
| SSIC                 | ubnt-bridge          | Noise Floor:                           | -95 dBm                 |  |  |
| Security             | WPA2-AES             | Transmit CCQ:                          | 100 %                   |  |  |
| Version              | c v5.3.3             | TX/RX Rate:                            | 300.0 Mbps / 300.0 Mbps |  |  |
| Uptime               | 00:36:35             | AirMay                                 | Enabled                 |  |  |
| Date                 | 2011-07-26 12:18:32  | AirMax Quality                         | 98.35                   |  |  |
| Channel/Frequence    | 11/2482 MHz          | AirMax Canacity                        | 95 %                    |  |  |
| Channel Widt         | Auto 40 MHz (Lower)  | ramax capacity.                        |                         |  |  |
| ACK/Distance         | 33/06 miles (0.9 km) |                                        |                         |  |  |
| TX/RX Chains         | 202                  |                                        |                         |  |  |
|                      |                      |                                        |                         |  |  |
| WLAN MAG             | : 00:15:6D:9E:17:68  |                                        |                         |  |  |
| LAN MAL              | 00.15.60.99117.58    |                                        |                         |  |  |
| D4                   | 100Mbps-Full         |                                        |                         |  |  |
| fonitor              |                      |                                        |                         |  |  |
|                      | Throughput   AP      | Information   ARP Table   Bridge Table | Routes   Log            |  |  |
|                      | LAN                  |                                        | WLAN                    |  |  |
| 90 <b>P</b> PX Photo |                      | 100                                    |                         |  |  |
| 80 - FOX UBps        |                      | 80 RX UEps                             |                         |  |  |
| 70 TX: Obps          |                      | 70 TX: Obps                            |                         |  |  |
| 60                   |                      | 60                                     |                         |  |  |
| 99                   |                      | 50                                     |                         |  |  |
| 40                   |                      |                                        |                         |  |  |
| 40                   |                      |                                        |                         |  |  |
| 40<br>30<br>20       |                      | 20                                     |                         |  |  |

بالتوفيق للجميع

Higher Institute of Computer Technology \ Benghazi